# 飞马交易终端用户使用手册

# 目录

| 目录            | 1 |
|---------------|---|
| 1. 产品概述       | 1 |
| 1.1. 交易终端     | 1 |
| 1.2. 安装与运行    | 1 |
| 2. 登录         | 1 |
| 2.1. 概述       | 1 |
| 2.2. 账号密码     | 2 |
| 2.3. 经纪商选择    | 2 |
| 2.3.1. 经纪商管理  | 3 |
| 2.4. 公众号二维码   | 5 |
| 2.5. 结算单页面    | 5 |
| 3. 期货交易       | 5 |
| 3.1. 概述       | 5 |
| 3.2. 行情报价模块   | 6 |
| 3.3. 明细模块     | 8 |
| 3.3.1. 订单     | 9 |
| 3.3.2. 持仓     | 9 |
| 3.3.3. 成交     |   |
| 3.3.4. 资金     |   |
| 3.3.5. 条件单    |   |
| 3.3.6. 止盈止损   |   |
| 3.3.7. 组合持仓   |   |
| 3.3.8. 行权单    |   |
| 3.4. 密码修改     |   |
| 4. 期权交易       |   |
| 4.1. 概述       |   |
| 4.2. 期权列表     |   |
| 4.2.1. 期权列表   |   |
| 4.2.2. 期权策略列表 |   |
| 4.3. 概率图与损益图  |   |
| 5. 自定义界面      |   |
| 6.1. 概述       |   |
|               |   |

| 6.2. | 新           | f增自定义模块  | 16 |
|------|-------------|----------|----|
| 6.   | E具相         | 栏        | 17 |
| 6.1. | 银           | 見期转账     | 17 |
| 6.2. | 锁           | 近屏       | 20 |
| 6.3. | 交           | ご易       | 20 |
| 6.4. | 菜           | 译单       | 22 |
| 6    | .4.1.       | 设置       | 23 |
| 6    | .4.2.       | 用户帮助     | 24 |
| 6    | .4.3.       | 反馈建议     | 25 |
| 6    | .4.4.       | 检查更新     | 25 |
| 6    | .4.5.       | 用户风险须知   | 26 |
| 6    | .4.6.       | 关于       | 26 |
| 6    | .4.7.       | 自设套利合约   | 26 |
| 6    | .4.8.       | 自设套利合约下单 | 28 |
| 6    | .4.9.       | 日志上传     | 28 |
| 6    | .4.10       | D. 日志删除  | 29 |
| 7. 唐 | <b></b> ま部材 |          | 29 |
| 7.1. | 交           | で易消息提示   | 29 |
| 7.2. | XX          | 图络连接     | 29 |
| 7.3. | 交           | で易所状态    | 30 |
| 8. ‡ | 丰它.         |          | 30 |

# 1. 产品概述

## 1.1. 交易终端

飞马交易终端是依托飞马快速交易平台为用户提供交易所行情,进行交易下单、订单管理、持仓管理、账户资金管理等功能的专业软件。

## 1.2. 安装与运行

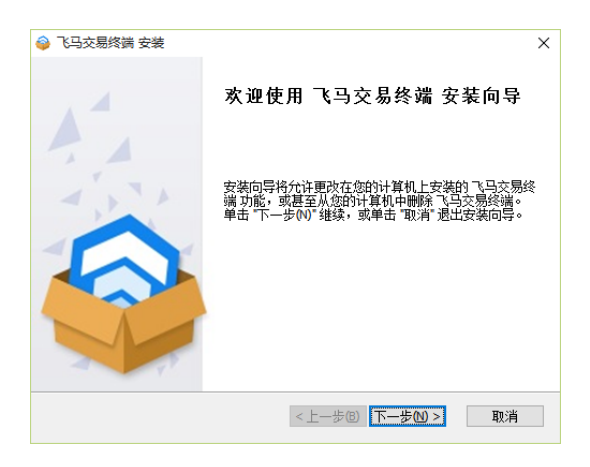

1、 飞马交易终端是绿色安全软件,下载安装包后,点击 😪 飞马交易终端 安装包根据提示完成安装,点击桌面

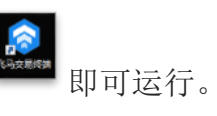

2、 运行基本条件如下:

支持系统: WinXP SP3/WIN7/WIN8 及以上

运行环境: .Net Framework 4.0

最低配置: 双核 CPU/128MB 显存/2G 内存

# 2. 登录

2.1. 概述

| < 飞马交易终端                         | 3.选择柜台                          | -    |
|----------------------------------|---------------------------------|------|
| Femas Trade Terminal<br>1.用户名和密码 | 经纪商选择                           | *    |
| 7000005                          | 7 <u>9</u>                      |      |
|                                  | <ul> <li>长安仿真-飞马主柜台版</li> </ul> | 直连模拟 |

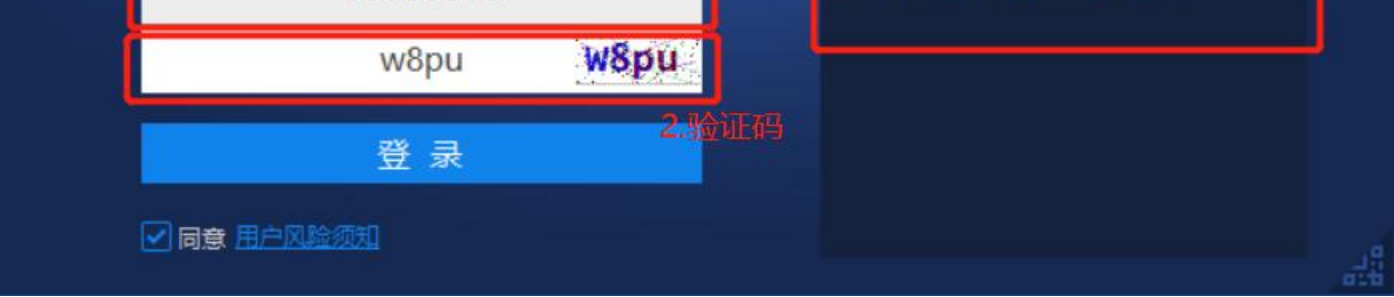

### 注:所有用户名信息保存在本地,更换电脑后需重新输入信息。

功能:

1、登录

运行飞马交易终端后,出现登录界面,输入用户名、密码、服务器登录。

2、用户风险须知

使用软件前,请仔细阅读用户风险须知,同意后方可进入使用软件。

### 2.2. 账号密码

| 801000839    |
|--------------|
| 容( 7000005   |
| 安全验证码 4wn5   |
| 登录 1.点击重置验证码 |
| ✓ 同意 用户风险须知  |

客户端启动时会获取最近登录帐号,鼠标点击用户名输入框时会弹出一个下拉框,显示最近登录的三个用户名,可以从下拉列表中选取账户进 行登录

# 2.3. 经纪商选择

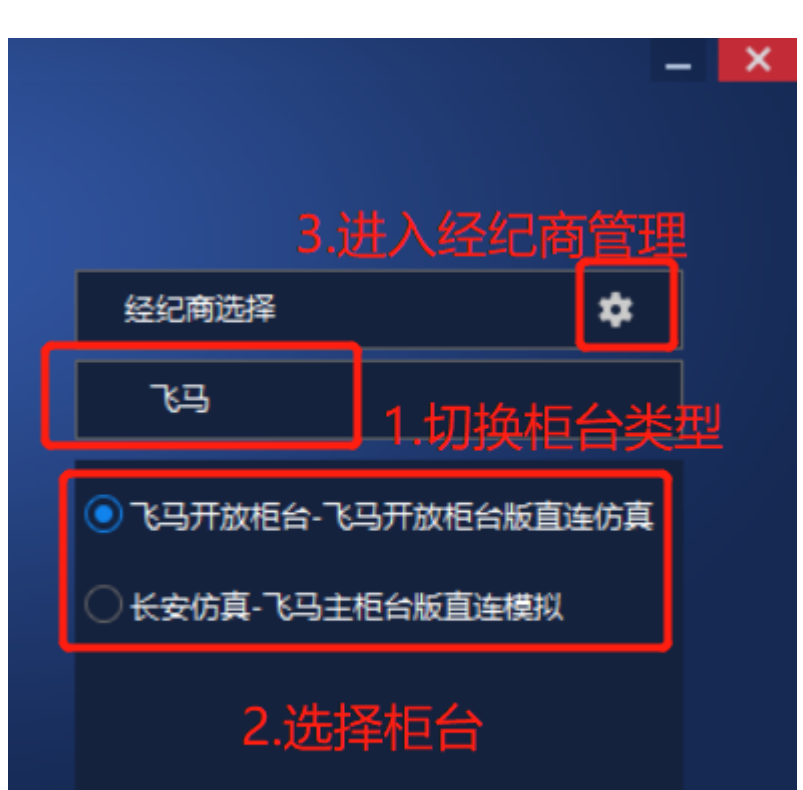

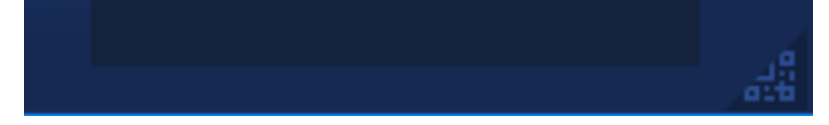

下拉框内选择登陆的柜台服务器,点击添加经纪商弹出经纪商管理界面;

### 2.3.1. 经纪商管理

| 备注       | 网速                              |
|----------|---------------------------------|
| 巨台版-直连仿真 |                                 |
|          | 1ms                             |
| 反-直连模拟   |                                 |
|          | 17ms                            |
|          |                                 |
|          |                                 |
|          |                                 |
|          | <b>备注</b><br>巨台版-直连仿真<br>反-直连模拟 |

如果经纪商展示列表中没有合适的经纪商,可点击"添加经纪商"按钮进入经纪商管

理界面进行添加、修改和删除操作。

### 1 新增

| 添加经纪商 |            | _ ×       |
|-------|------------|-----------|
| 服务器类型 | 飞马开放柜台版    | ~         |
| 经纪商号  |            |           |
| 经纪商名称 |            |           |
| 连接方式  |            |           |
| 环境类别  | ○ 实盘 ● 模拟  |           |
| 交易服务  | 交易服务IP(域名) | 端口号       |
| 行情服务  | 行情服务IP(域名) | 端口号       |
| 查询服务  | 查询服务IP(域名) | いである。     |
| 备注    | 备注         |           |
| 新增链路  |            | 确认     取消 |

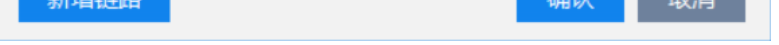

# ②修改

### (1) 当选择经纪商链路时修改链路信息时

4

| 交易通道IP             | 备注        | 网速   |
|--------------------|-----------|------|
| • 飞马开放柜台(0125)飞马开放 | 女柜台版-直连仿真 |      |
|                    |           | 1ms  |
| ▼ 长安仿真(0125)飞马开放柜台 | 合版-直连模拟   |      |
|                    |           | 17ms |

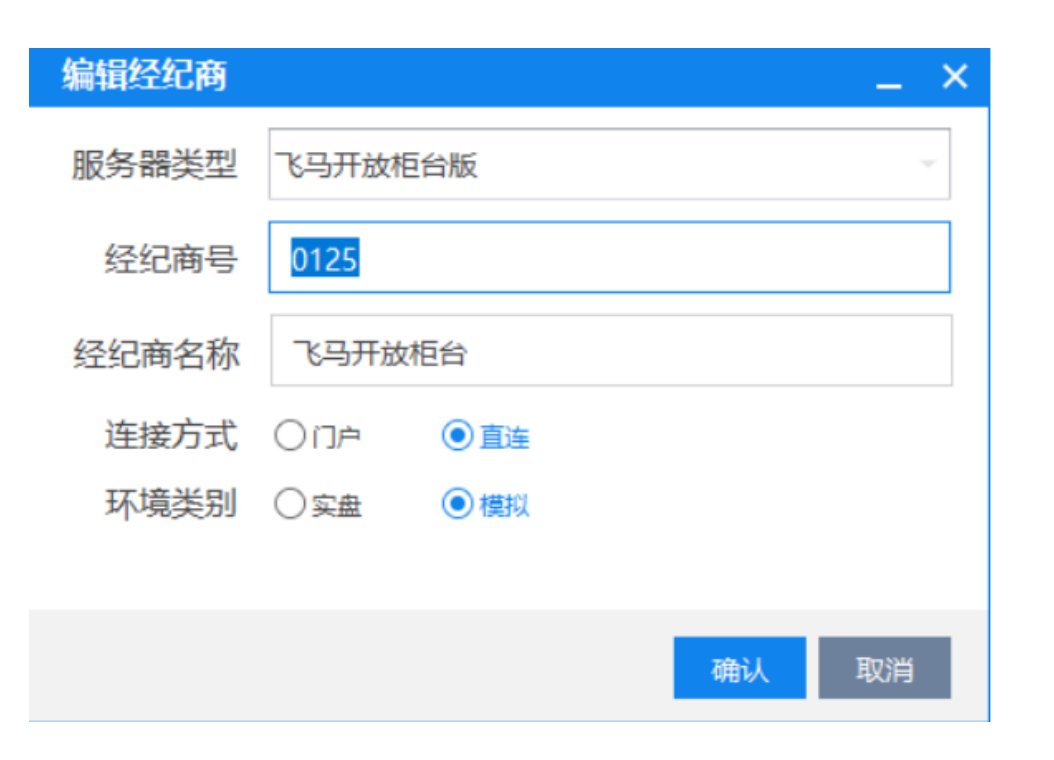

(2) 当选择通道 ip 信息时

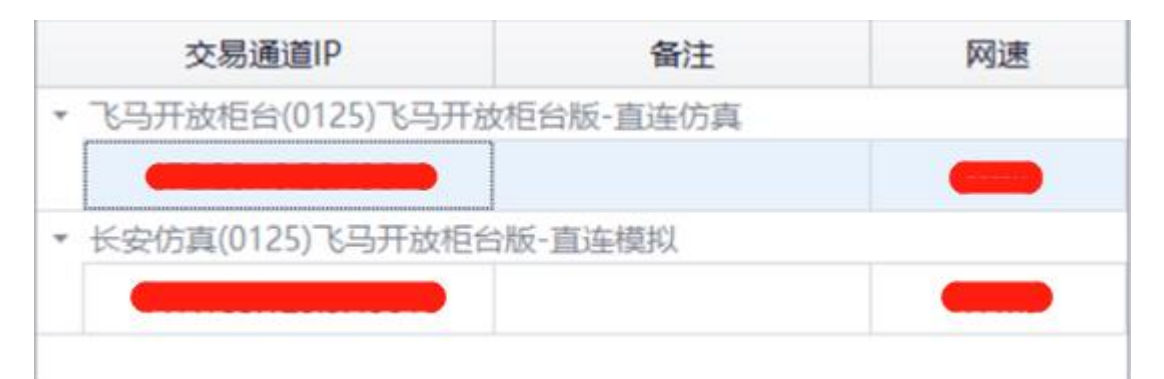

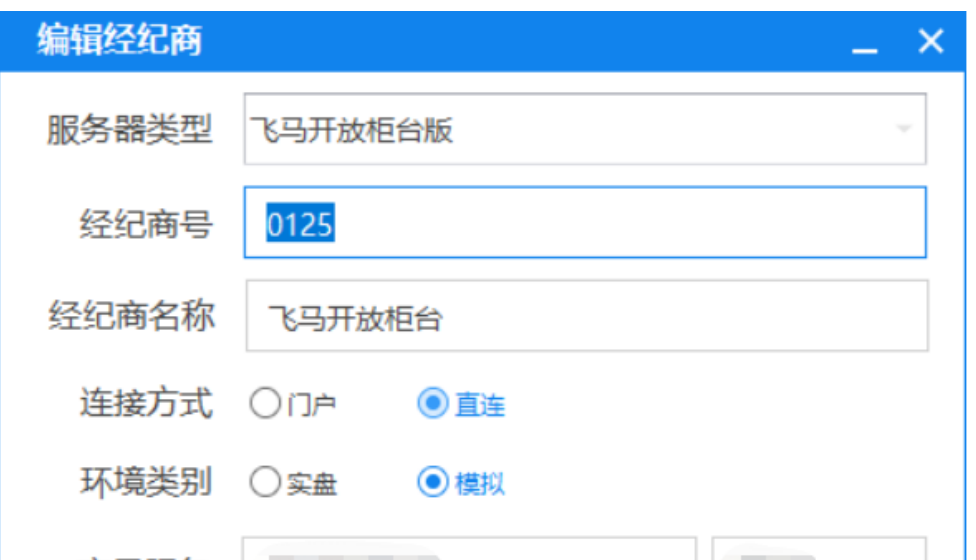

| 交易服务 |    |    |
|------|----|----|
| 行情服务 |    |    |
| 查询服务 |    |    |
| 备注   | 备注 |    |
|      |    |    |
|      | 确认 | 取消 |

2.4. 公众号二维码

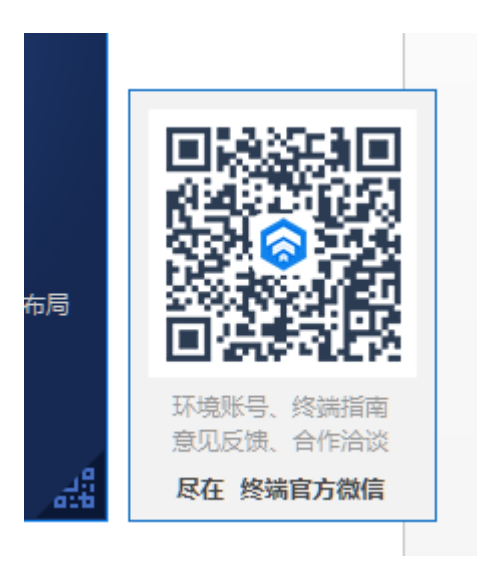

关注我们的公众号, 获取更多相关信息

# 2.5. 结算单页面

| 结算信息                                                               |                                                    |                                       |                                                                 |                                                             |                                                                                                    |                                          |
|--------------------------------------------------------------------|----------------------------------------------------|---------------------------------------|-----------------------------------------------------------------|-------------------------------------------------------------|----------------------------------------------------------------------------------------------------|------------------------------------------|
| <b>XX</b> 期货有限公司                                                   |                                                    |                                       |                                                                 |                                                             |                                                                                                    |                                          |
| 交易结算单(盯市)                                                          |                                                    |                                       |                                                                 |                                                             |                                                                                                    |                                          |
| 客户号:XXX                                                            | 客户名                                                | 名称: XXX                               |                                                                 |                                                             |                                                                                                    |                                          |
| 日 期:20171023                                                       |                                                    |                                       |                                                                 |                                                             |                                                                                                    |                                          |
| 尊敬的投资者:<br>为保障您的资金安全                                               | ,本公司根据中国期货保证                                       | 正金监控中心的要求,在网                          | 站www.cfmmc.com/beta上转                                           | 发您在本公司的所有交易情                                                | 况。请您仔细检查公司                                                                                                    | 司结算单信息中与中国期货保证金监控中心的查询结果是否一致;如有疑问,应及时向本公 |
| 资金状况 币种 人                                                          | 民币                                                 |                                       |                                                                 |                                                             |                                                                                                    |                                          |
| 上日结存:<br>出入金:<br>手续费:<br>权利金收支:                                    | 171960678.60<br>0.00<br>51.96<br>0.00              | 当日结存:<br>客户权益:<br>总保证金占<br>本市保证金      | 171987726.64<br>171987726.64<br>用: 2764824.50<br>白用: 2764824.50 | 可用资金:<br>风 险 度:<br>追加保证金:<br>交割保证金:                         | 169222902.14<br>1000.00%<br>0.00<br>0.00                                                                                                    |                                          |
| 平仓盈亏:<br>持仓盯市盈亏:<br>执行盈亏:                                          | 600.00<br>26500.00<br>0.00                         | 质押保证金                                 | ム用: 0.00                                                        | 行权手续费:<br>货币质押可用                                            | 0.00<br>: 0.00                                                                                                    |                                          |
| 今日货币质押:                                                            | 0.00                                               |                                       |                                                                 |                                                             |                                                                                                    |                                          |
| 上日货币质押:<br>可提资金:<br>总盈亏:<br>行权冻结净付资金:<br>行权冻结其他费用:                 | 0.00<br>169222902.14<br>27100.00<br>0.00<br>0.00   | 当日期权市<br>客户市值权                        | 直: 0.00<br>益: 171987726.64                                      |                                                             |                                                                                                    |                                          |
| 成交记录                                                               |                                                    |                                       |                                                                 |                                                             |                                                                                                    |                                          |
| 成交日期 交易所<br>20171023 大连<br>20171023 中金所<br>20171023 中金所<br>共3条<br> | 品种 合约<br>黄豆1 a1809<br>10年期国债 T1712<br>10年期国债 T1712 | 买卖 成交<br>买 3815.1<br>卖 94.<br>买 94.   | 介 手数 开平<br>)0 2 平<br>.7 1 开<br>.7 1 开<br>.7 1 开<br>4            | 成交額 权利4<br>76300.00<br>941750.00<br>941650.00<br>1959700.00 | <ul> <li>金 收支</li> <li>手 续费</li> <li>0.00</li> <li>30.08</li> <li>0.00</li> <li>10.94</li> <li>0.00</li> <li>10.94</li> <li>0.00</li> <li>51.96</li> </ul> | 投保 成交均价<br>投<br>投<br>投                   |
| 平仓明细                                                               |                                                    |                                       |                                                                 |                                                             |                                                                                                    |                                          |
| 成交日期 交易所<br>20171023 大连<br>20171023 大连<br>42条<br>共2条               | 品种 合约<br>黄豆1 a1809<br>黄豆1 a1809                    | 买卖 成交<br>买 3815<br>买 3815.<br>买 3815. | 价 开仓日期 开仓价<br>00 20171017 3885.00<br>00 20171020 3844.00        | 手数 昨结算<br>1 3845.00<br>1 3845.00<br>2                       | 平仓盈亏<br>300.00<br>300.00<br>600.00                                                                                                    |                                          |
| 持仓明细                                                               |                                                    |                                       |                                                                 |                                                             |                                                                                                    |                                          |
| 交易所 品种<br>上海 白银                                                    | 合约 开f<br>ag1711 201                                | 仓日期 买卖 投保 持仓<br>70927 卖 投             | 量 成交价 昨结算<br>1 1486.00 1420.00                                  | 今结算  浮动盈亏<br>1420.00   990.00                               | 持仓盯市盈亏 保i<br>0.00 255                                                                                                    | 证金<br>56.00                              |
|                                                                    |                                                    |                                       |                                                                 | 确认                                                          |                                                                                                    | 取消                                       |

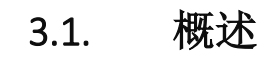

①终端基本布局界面

#### 飞马交易终端使用说明手册

| 8  | 801000849 陕西         | 首省储备粮扶风                                      | 「「「「」」 「「」」 「「」」 「「」」 「「」」 「「」」 「「」」 「       | 交易                     | 1                                                                                               | 期权交易                      |                         | 3.切换                      | 页面         |                      |                              |                     |                                   |                                      |                                                  | Г                              | 银期转账(锁)              | 屏 交易 <sup>5</sup>    | <sup>单 _ □</sup> | ×  |
|----|----------------------|----------------------------------------------|----------------------------------------------|------------------------|-------------------------------------------------------------------------------------------------|---------------------------|-------------------------|---------------------------|------------|----------------------|------------------------------|---------------------|-----------------------------------|--------------------------------------|--------------------------------------------------|--------------------------------|----------------------|----------------------|------------------|----|
| 模  | √ 行情报給资書             | 信息                                           |                                              |                        | *****                                                                                           |                           |                         |                           |            |                      |                              |                     |                                   |                                      |                                                  | L                              | 4 荧角栏                |                      |                  |    |
| 块  | 日本 中金所 上駅            | 明 天岡所 大                                      | ゆ 御所 能源中心                                    | 宴利台约<br>50005          | 别仪                                                                                              | A117                      | MB                      | ±10 ±                     |            | -                    |                              |                     | ATTA                              | 日言体                                  |                                                  | n#-1/1-00r                     |                      | A16-4                | 70/17/6          |    |
| 设置 | 音刻名称                 | <u>运行101</u>                                 | 成父里                                          | 涨跌                     | (株) (1000)                                                                                      | <u>关1//</u>               | 天里                      | <u>2510</u> 2             | 運          | 网络公司                 | ؛<br>ج                       | 特世里                 | 今开盘                               | 転員が                                  |                                                  | 吓猫算<br>1016                    | 今項昇                  | 今収益                  | 1000             |    |
| н  | 工术1903               | 1829                                         | 1218                                         | +13                    | +0.72%                                                                                          | 1828                      | 65                      | 1830                      | 1          | 2,214.53             |                              | 256076              | 1811                              | 1833                                 | 1811                                             | 1810                           | 1822                 | 1829                 | 1906             |    |
|    | c1905-C-1740         | 09.5                                         | 8                                            | -22.3                  | -24.40%                                                                                         | 109.5                     | 2                       | 147.0                     | 2          | 8,480.0              | 0                            | 2392                | 142.5                             | 142.5                                | 09.5                                             | 92.0                           | 97.0                 | 09.5                 | 182.0            |    |
| 组  | C1907-C-1720         | -                                            | 0                                            | -                      | -                                                                                               | 161.0                     | 2                       | 234.5                     | 2          | 7 4 9 9 9            | -                            | 4                   | -                                 | -                                    | -                                                | 215.0                          | 197.0                | 197.0                | 306.0            |    |
| 件  | TL期页1906             | 87.40                                        | 81                                           | -0.03                  | -0.03%                                                                                          | 87.40                     | 49                      | 87.44                     | 40         | 7,103.20             | -                            | 548                 | 87.79                             | 87.79                                | 87.40                                            | 87.43                          | 87.53                | 87.40                | 90.92            |    |
| 反署 | SR909P5600           | 901.0                                        | 14                                           | -1/7.0                 | -16.42%                                                                                         | <u> </u>                  | 0                       | 888.5                     | 2          | 13.45)               |                              | 22                  | 1078.0                            | 1078.0                               | 901.0                                            | 1078.0                         | 961.0                | 901.0                | 12/0.0           |    |
| -  | SR909C5800           | 55.5                                         | 24                                           | -190.5                 | -77.44%                                                                                         | <u> </u>                  | 0                       | 54.5                      | 2          | 53,160.              |                              | 548                 | 236.5                             | 236.5                                | 55.5                                             | 246.0                          | 221.5                | 55.5                 | 438.0            |    |
|    | 2 佩助力栏               | 473.4                                        | 6446                                         | +30.2                  | +6.81%                                                                                          | 473.4                     | 2                       | 4/4.0                     | 3          | 3.0312               | -                            | 1186                | 412.6                             | 494.2                                | 412.6                                            | 443.2                          | 4/3.4                | 4/3.4                | /55.8            |    |
|    |                      | 12300                                        | 60                                           | +25                    | +0.20%                                                                                          | 11820                     | 1                       | 12300                     | 4          | 358.55               | 5                            | 1956                | 116/0                             | 12300                                | 116/0                                            | 12275                          | 11950                | 12300                | 12885            |    |
|    | 묘-1909               | 3449                                         | 210                                          | +28                    | +0.82%                                                                                          | 3278                      | 2                       | 3555                      | 3          | /2/.29               | 5<br>-                       | 2334                | 3592                              | 3592                                 | 3276                                             | 3421                           | 3403                 | 3449                 | 3592             |    |
|    | 묘                    | 3444                                         | 8                                            | 0                      | 0                                                                                               | <u> </u>                  | 0                       | <u> </u>                  | 0          | 27.55)               |                              | 9990                | 3444                              | 3444                                 | 3444                                             | 3444                           | 3443                 | 3444                 | 3616             |    |
|    | PTA907               | 5996                                         | 5346                                         | +38                    | +0.64%                                                                                          | 5994                      | 40                      | 5998                      | 3          | 1.6042               | 5                            | 8554                | 6006                              | 6016                                 | 5952                                             | 5958                           | 5988                 | 5996                 | 6256             |    |
|    | 淀粉1909               | <u> </u>                                     | 0                                            | -                      | -                                                                                               | -                         | 0                       | <u> </u>                  | 0          | 0                    | -                            | 32                  | -                                 | -                                    | -                                                | 2297                           | 2301                 | 2297                 | 2411             |    |
|    | 豆粕1903               | 2625                                         | 3422                                         | -69                    | -2.56%                                                                                          | <u> </u>                  | 0                       | 2560                      | 87         | 9,031.42             | - 1                          | 686500              | 2700                              | 2828                                 | 2560                                             | 2694                           | 2659                 | 2625                 | 2828             |    |
|    | 豆粕1907               | 2580                                         | 222                                          | +6                     | +0.23%                                                                                          | <u>2577</u>               | 1                       | 2583                      | 1          | 585.40,              | 5                            | 950                 | 2644                              | 2691                                 | 2446                                             | 2574                           | 2550                 | 2580                 | 2702             |    |
|    | 豆粕1905               | 2533                                         | 7868                                         | -37                    | -1.44%                                                                                          | 2532                      | 653                     | 2533                      | 18         | 2.0012               | ;<br>—                       | 155374              | 2600                              | 2698                                 | 2529                                             | 2570                           | 2545                 | 2533                 | 2698             |    |
|    | <b>⇔#</b> 1909<br>∢  | 2732                                         | 536                                          | +128                   | +4.92%                                                                                          | 2476                      | 264                     | 2732 3                    | 18         | 1 400.18             |                              | 83144               | 2580                              | 2734                                 | 9474                                             | 2604                           | 2587                 | 2732                 | 2734             | •  |
|    | 目订单                  |                                              |                                              |                        |                                                                                                 |                           |                         |                           |            |                      |                              |                     |                                   |                                      |                                                  |                                |                      |                      |                  |    |
|    | - 明细                 | 币种 期礼                                        | 切权益 当                                        | 前权益                    | 可用资金                                                                                            | 占用保证金                     | 盯市持仓盈亏                  | 持仓盈亏                      | 冻结保。       | 冻结手                  | 冻结权                          | 盯市平仓盈至              | 5 平仓盈亏                            | 权利金                                  | 手续费                                              | 出 质入.                          |                      | 提资金                  | 资金风险度            |    |
|    | 订单                   | CNY 902,87                                   | 78,735.07 902,6                              | 77,896.84              | 899,710,897.78                                                                                  | 3 2,542,310.06            | -162,150.00             | -115,860.00               | 10,860.0   | 00 9.00              | 0.00                         | -76,920.00          | -129,160.00                       | +384,985                             | 346,718                                          | 0.00 0.00                      | 0.00 899             | ,710,3               | 0.28%            |    |
|    | 持仓                   | USD (                                        | 0.00                                         | 1.00                   | 1.00                                                                                            | 0.00                      | 0.00                    | 0.00                      | 0.00       | 0.00                 | 0.00                         | 0.00                | 0.00                              | 0.00                                 | 0.00                                             | +1 0.00                        | 0.00                 | 1.00                 | 0.00%            |    |
|    | 成交                   | () 全部 (591                                   | ) 〇已成本 (3                                    | 325) 🔾 🏟               | 寺成交 (0)                                                                                         | ○ 已樹单 (266                | ) 〇雄単 (0)               |                           |            |                      |                              |                     |                                   |                                      |                                                  |                                |                      | 追俭下首                 | (の) クガ           | 唐竹 |
|    | 余件里<br>止 <b>及</b> 止揭 | 下前时间。                                        |                                              | л.:., (т.<br>;т        | 尚好态 27                                                                                          | <u>а</u> нт               | (0)                     | 江前粉骨/成态                   | <b>a</b> : | 也/星米刑                | 江苗米刑                         | 海首店                 | 協 杰良                              | 5F \$\$ 88                           | 米則                                               | 系统订单信号                         | 析与订单                 | 他只 一                 | 江前信号             |    |
|    | 组合持仓                 | 14-01-11                                     | m1912-P-28                                   | 100 F                  |                                                                                                 | × лт<br>2 亚               | 191.0                   | 2/0                       |            | 近年天主                 | <b>以半天主</b><br>英语限於          | 14·09               | 22 十亩                             | ···································· | <del>, ,</del> , , , , , , , , , , , , , , , , , | 10345606                       | 0000000              | and -5<br>13029      | 0 <b>=</b> 205   |    |
|    | 行权单                  | 14:01:11                                     | m1912-P-28                                   | 00 F                   |                                                                                                 | 2 7                       | 191.0                   | 3/0                       |            | 投机.                  | 普通限价                         | 14:09               | 33 大商                             | いい 単本<br>所 其木                        |                                                  | 10345605                       | 00000000             | 3028                 |                  |    |
|    | → 密码修改               | 14:01:11                                     | m1912-P-28                                   | <b>00</b> 全            | 部成交                                                                                             | 、<br>如 开                  | 191.0                   | 2/2                       |            | 投机                   | 普通限价                         |                     | 大商                                | 所基本                                  |                                                  | 10345604                       | 0000000              | 3027                 | -                |    |
|    | 交易密码                 | 14:01:11                                     | m1912-C-28                                   | 00 E                   | 日撤単 ヲ                                                                                           | そ 开                       | 94.5                    | 2/0                       |            | 投机                   | 普通限价                         | 14:09               | 33 大商                             | 所基本                                  |                                                  | 10345600                       | 0000000              | 3021                 | -                |    |
|    | 资金密码                 | 10:33:44                                     | TA907                                        | Ē                      | 日撤単した                                                                                           | <b>卖</b> 平                | 5996                    | 1/0                       |            | 投机                   | 普通限价                         | 14:09               | :38 郑商                            | 所基本                                  | 201                                              | 190116002057                   | 0000000              | 8867                 | -                |    |
|    | ✓ 结异里                | 10:33:44                                     | SR911                                        | E                      | 日撤单 ヲ                                                                                           | <del>,</del> 7            | 4880                    | 13 / 3                    |            | 投机                   | 普通限价                         | 14:09               | 38 郑商                             | 所 基本                                 | 201                                              | 190116002057                   | 00000000             | 8866                 | -                |    |
|    | 治异半旦间                | 10:33:44                                     | SR909P580                                    | DO E                   | 日撤单                                                                                             | 卖 平                       | 1064.0                  | 1/0                       |            | 投机                   | 普通限价                         | 14:09               | 38 郑商                             | 所基本                                  | 201                                              | 190116002057                   | 00000000             | 8865                 | -                |    |
|    |                      | 10:33:44                                     | SR909P560                                    | 10 E                   | 樹単                                                                                              | 卖 平                       | 901.0                   | 5/0                       |            | 投机                   | 普通限价                         | 14:09               | 38 郑商                             | 所基本                                  | 201                                              | 190116002057                   | 00000000             | 8864                 | -                |    |
|    |                      | 10:33:44                                     | SR909C580                                    | 10 E                   | 日撤单                                                                                             | 冀 平                       | 236.5                   | 4 / 0                     |            | 投机                   | 普通限价                         | 14:09               | :38 郑商                            | 所基本                                  | 201                                              | 190116002057                   | 00000000             | 8863                 | -                |    |
|    |                      | 10:33:44                                     | SR909                                        | 全                      | 部成交 🦻                                                                                           | ₹ <del>*</del>            | 4873                    | 4/4                       |            | 投机                   | 普通限价                         | -                   | 郑商                                | 所基本                                  | 201                                              | 190116002057                   | 00000000             | 8862                 | -                |    |
|    |                      |                                              |                                              |                        |                                                                                                 |                           | C 11 4 C                |                           |            | +/L+[]               |                              | 17.12               | 29 上田                             | 師 耳木                                 |                                                  | 509                            |                      | 5007                 | -                |    |
|    |                      | 10:33:41                                     | cu1908C490                                   | 100 E                  |                                                                                                 | 南 平今                      | 0849                    | 2/0                       |            | 1支付し<br>+の+の         | 普通限价                         | 14.00               | 25 1.00                           |                                      |                                                  | 2466104                        | 00000000             | 2128                 |                  |    |
|    | 5.版本信息               | 10:33:41<br>10:33:40                         | cu1908C490<br>TL1906                         | 100 E                  |                                                                                                 |                           | 87.79<br>6、消息表          | 4/1<br>1 = 2/2            |            | 投机 投机                | 普通限价 普通限价                    | 14:09<br>7.1        | 。<br>接状态。                         | 所基本                                  |                                                  | 3466104                        | 8                    | 前圍标                  |                  |    |
|    | 5.版本信息               | 10:33:41<br>10:33:40<br>10:33:40<br>10:33:39 | cu1908C490<br>TL1906<br>IF1906<br>m1912-P-29 | 100 E<br>E<br>全        | 日撤单 調<br>日撤单 チ<br>部成交 チ<br>日 <sub>海</sub> 単海 単本 の の の の の の の の の の の の の の の の の の             |                           | 87.79<br>6.消息3<br>191.0 | 4/1<br>3/3<br>13/0        |            | 投机 投机 投机             | 普通限价<br>普通限价<br>普通限价<br>普通限价 | 14:09<br><b>7.1</b> |                                   | い 単本<br>所 基本<br>所 基本<br>所 基本         |                                                  | 3466104<br>3466077<br>10160964 | 80000000             | 3007<br>新 <b>国标</b>  | •                |    |
|    | 5.版本信息               | 10:33:41<br>10:33:40<br>10:33:40<br>10:33:39 | cu1908C490<br>TL1906<br>IF1906<br>m1912-P-28 | 00 E<br>E<br>全<br>00 E | <ul> <li>日撤单</li> <li>日撤单</li> <li>予</li> <li>部成交</li> <li>予</li> <li>日撤单</li> <li>予</li> </ul> | 使 平今<br>K 平<br>K 平<br>K 平 | 87.79<br>6.消息死<br>191.0 | 4/1<br>4/1<br>3/3<br>13/0 |            | 投机<br>投机<br>投机<br>投机 | 普通限价<br>普通限价<br>普通限价<br>普通限价 | 14:09<br>14:09      | 35<br>接状态 <sup>金</sup> 金<br>33 大商 | 所 基本<br>所 基本<br>所 基本                 |                                                  | 3466104<br>3466077<br>10160964 | 80000000<br>00000000 | 3007<br>近 <b>月</b> 示 | •                | v  |

### 注: 交易时间及交易所状态由服务器提供,因网络等原因和交易所时间可能存在偏差,仅供参考。

功能:

#### 1、主界面

主界面整合显示了软件的各个页面,包括期货交易和自定义模块等,默认登录后主界面显示期货交易页面。

2、状态栏

右下角的状态栏显示了交易、行情的网络连接情况及交易时间、状态,可点击进行测速。

#### 3、菜单栏

点击右上角各按钮进入相应其他功能服务。

# 3.2. 行情报价模块

| 📈 行情报价          |              |         |        |         |              |     |              |     |           |         |        |        |       |        |       |       |            |       |         |               |      |
|-----------------|--------------|---------|--------|---------|--------------|-----|--------------|-----|-----------|---------|--------|--------|-------|--------|-------|-------|------------|-------|---------|---------------|------|
| 自选 中金所 上期       | 新 大商所 郑      | 商所 能源中心 | ) 套利合约 | 期权      |              |     |              |     |           |         |        |        |       |        |       |       |            |       |         |               |      |
| 合约名称            | 最新价          | 成交量     | 涨跌     | 涨跌幅     | 买价           | 买量  | 卖价           | 卖量  | 成交额       | 持仓量     | 今开盘    | 最高价    | 最低价   | 昨结算    | 今结算   | 今收盘   | <u>涨停价</u> | 跌停价   | 昨持仓     | 合约号           | 昨收   |
| 玉米1903          | <u>1829</u>  | 1218    | +13    | +0.72%  | <u>1828</u>  | 65  | <u>1830</u>  | 1   | 2,214.55万 | 256076  | 1811   | 1833   | 1811  | 1816   | 1822  | 1829  | 1906       | 1726  | 254848  | c1903         | 181  |
| c1903-C-1740    | <u>69.5</u>  | 8       | -22.5  | -24.46% | <u>109.5</u> | 2   | <u>147.0</u> | 2   | 8,480.00  | 2392    | 142.5  | 142.5  | 69.5  | 92.0   | 97.0  | 69.5  | 182.0      | 2.0   | 2394    | c1903-C-1740  | 153. |
| c1907-C-1720    | -            | 0       | -      | -       | <u>161.0</u> | 2   | 234.5        | 2   | 0         | 4       | -      | -      | -     | 215.0  | 197.0 | 197.0 | 306.0      | 124.0 | 4       | c1907-C-1720  | 268. |
| TL期货1906        | <u>87.40</u> | 81      | -0.03  | -0.03%  | <u>87.40</u> | 49  | <u>87.44</u> | 40  | 7,103.20万 | 548     | 87.79  | 87.79  | 87.40 | 87.43  | 87.53 | 87.40 | 90.92      | 83.94 | 564     | TL1906        | 87.4 |
| SR909P5600      | <u>901.0</u> | 14      | -177.0 | -16.42% |              | 0   | <u>888.5</u> | 2   | 13.45万    | 22      | 1078.0 | 1078.0 | 901.0 | 1078.0 | 961.0 | 901.0 | 1270.0     | 886.0 | 8       | SR909P5600    | 1078 |
| SR909C5800      | 55.5         | 24      | -190.5 | -77.44% | -            | 0   | <u>54.5</u>  | 2   | 53,160.00 | 548     | 236.5  | 236.5  | 55.5  | 246.0  | 221.5 | 55.5  | 438.0      | 54.0  | 524     | SR909C5800    | 236. |
| IO1909-C-2800   | <u>473.4</u> | 6446    | +30.2  | +6.81%  | <u>473.4</u> | 2   | <u>474.0</u> | 3   | 3.03(Z    | 1186    | 412.6  | 494.2  | 412.6 | 443.2  | 473.4 | 473.4 | 755.8      | 130.6 | 273     | IO1909-C-2800 | 476. |
| 沪铝 <b>1902</b>  | <u>12300</u> | 60      | +25    | +0.20%  | <u>11820</u> | 1   | 12300        | 4   | 358.55万   | 1956    | 11670  | 12300  | 11670 | 12275  | 11950 | 12300 | 12885      | 11660 | 1898    | al1902        | 1227 |
| <u> </u> 코1909  | <u>3449</u>  | 210     | +28    | +0.82%  | <u>3278</u>  | 2   | <u>3555</u>  | 3   | 727.29万   | 2334    | 3592   | 3592   | 3276  | 3421   | 3403  | 3449  | 3592       | 3250  | 2318    | a1909         | 360  |
| <u> 묘</u> —1907 | <u>3444</u>  | 8       | 0      | 0       | -            | 0   | <u> </u>     | 0   | 27.55万    | 9990    | 3444   | 3444   | 3444  | 3444   | 3443  | 3444  | 3616       | 3272  | 9998    | a1907         | 344  |
| PTA907          | <u>5996</u>  | 5346    | +38    | +0.64%  | <u>5994</u>  | 40  | <u>5998</u>  | 3   | 1.60{Z    | 8554    | 6006   | 6016   | 5952  | 5958   | 5988  | 5996  | 6256       | 5660  | 8708    | TA907         | 600  |
| 淀粉1909          | -            | 0       | -      | -       | -            | 0   | -            | 0   | 0         | 32      | -      | -      | -     | 2297   | 2301  | 2297  | 2411       | 2183  | 32      | cs1909        | 229  |
| 豆粕1903          | 2625         | 3422    | -69    | -2.56%  |              | 0   | <u>2560</u>  | 87  | 9,031.42万 | 1686500 | 2700   | 2828   | 2560  | 2694   | 2659  | 2625  | 2828       | 2560  | 1686586 | m1903         | 259  |
| 豆粕1907          | <u>2580</u>  | 222     | +6     | +0.23%  | <u>2577</u>  | 1   | <u>2583</u>  | 1   | 585.40万   | 950     | 2644   | 2691   | 2446  | 2574   | 2550  | 2580  | 2702       | 2446  | 966     | m1907         | 257  |
| 豆粕1905          | 2533         | 7868    | -37    | -1.44%  | <u>2532</u>  | 653 | <u>2533</u>  | 18  | 2.00{Z    | 155374  | 2600   | 2698   | 2529  | 2570   | 2545  | 2533  | 2698       | 2442  | 155016  | m1905         | 246  |
| 豆粕1909          | <u>2732</u>  | 536     | +128   | +4.92%  | <u>2476</u>  | 264 | <u>2732</u>  | 318 | 1,400.18万 | 83144   | 2580   | 2734   | 2474  | 2604   | 2587  | 2732  | 2734       | 2474  | 83268   | m1909         | 260  |
| 豆粕1912          | -            | 0       | -      | -       |              | 0   | <u> </u>     | 0   | 0         | 22      | -      | -      | -     | 2643   | 2616  | 2634  | 2775       | 2511  | 20      | m1912         | 263  |
| m1912-C-2800    | <u>94.5</u>  | 212     | +17.0  | +21.94% | <u>94.5</u>  | 8   | 209.0        | 6   | 22.32万    | 170     | 94.5   | 209.0  | 94.5  | 77.5   | 78.5  | 94.5  | 209.5      | 0.5   | 160     | m1912-C-2800  | 257. |
| m1912-P-2800    | <u>191.0</u> | 348     | -42.0  | -18.03% | <u>191.5</u> | 2   | -            | 0   | 66.47万    | 236     | 191.0  | 191.0  | 191.0 | 233.0  | 261.0 | 191.0 | 365.0      | 101.0 | 256     | m1912-P-2800  | 402. |
| 1               |              |         |        |         |              |     |              |     |           |         |        |        |       |        |       |       |            |       |         |               | •    |

概述:

用于展示用户关注的合约集合的实时行情。

右键功能栏:

下图为功能栏。

| 合约管理   |   |
|--------|---|
| 删除     |   |
| 合约详情   |   |
| 交易     |   |
| 导出列表   | - |
| 表格设置 ▶ |   |

1、新增合约

右键选择"合约管理",通过合约选择控件点击关注的合约即可。下图为合约选择控件。

| -1.17 | 7% <u>99.000</u>                                                                                                    | 3                                            | 99.100 | 11                           | 494.85万                                                   | 132   | 98.950                           | 98.975                                   | 98.950 | 100 |
|-------|----------------------------------------------------------------------------------------------------|----------------------------------------------|--------|------------------------------|-----------------------------------------------------------|-------|----------------------------------|------------------------------------------|--------|-----|
| +     | 合约管理                                                                                                    |                                              |        |                              |                                                           |       |                                  | × 4959                                   | 4920   | 49  |
| 侍成这   | -<br>-<br>-<br>-<br>中金所<br>-<br>中证500<br>上证50<br>十年国债<br>五年国债<br>三年国债<br>二年国债<br>漢元兑美元<br>胶活期权<br>上证期权<br>、<br>大商所<br>、<br>软商所 | 2.合约<br>IF1812<br>IF1901<br>IF1903<br>IF1906 | 选择     | 3.添加<br>选入<br>《<<br>全部<br>清晰 | IF1812 IF1906 法出 IF1906 IH1901 IH1903 IH1906 TF1906 SR901 |       | 4.已添<br>自选合<br>5.修改<br>约展示<br>下移 | 加<br>约<br>自选合<br>:順序<br>「 <sup>単类型</sup> | 撤单时    | 问   |
|       | 代码搜索:                                                                                                    |                                              |        |                              |                                                           | 确认    | 取消                               |                                          |        |     |
|       | 6.搜索合约                                                                                                    |                                              |        |                              | 7.保                                                       | 存和取消设 | 建置                               |                                          |        |     |

- 1. 选择交易所,交易所可展开,展示合约品类名。
- 2. 选择合约。
- 选中左侧合约,点击"选入>>",将左侧合约加入自选;选中右侧自选合约,点击"<<选出",将右侧自选合约移出;点击"全部选入",左侧合约列表中合约全部被加入自选;点击"清除全部",左侧自选合约列表中合约全部被移除。</li>
- 4. 展示全部已添加的自选合约。
- 5. 选中自选合约,点击"上移",选中合约向上移动一行;选中自选荷叶,点击"下移",选中合约向下移动一行。
- 6. 快速搜索合约,输入关键字,匹配合约展示在左侧合约列表中。

7

7. 点击"确认",保存自选设置,点击"取消",退出自选合约管理。

#### 2、删除

删除操作支持多选(Ctrl 键或 Shift 键),同时支持 Del 键盘快捷键操作。

3、合约详情

提供选中合约的详细信息,展示例子如下图。

|                     | 😵 合约详情         |              |         | ×          |        |
|---------------------|----------------|--------------|---------|------------|--------|
| }约代码、合约名<br>□合约品种信息 | IF1710(股指1710) |              |         | 连续交易       | 合约交易状态 |
|                     | 品种             | IF/股指        | 所属交易所   | 中金所        |        |
|                     | 合约信息           |              |         |            |        |
|                     | 合约乘数           | 300          | 最小报价变动值 | 0.2        |        |
|                     | 持仓类型           | 综合持仓         | 币种      | CNY        |        |
|                     | 期权类型           | 非期权          |         |            |        |
|                     | 创建日            | 2017-08-18   | 开始交割日   | 2017-10-20 |        |
|                     | 上市日            | 2017-08-21   | 最后交割日   | 2017-10-20 | 合约基础信息 |
|                     | 到期日            | 2017-10-20   |         |            |        |
|                     | 跌停板价           | 3531.6       | 涨停板价    | 4316.4     |        |
|                     | 昨结算            | 3924.0       | 挂牌基准价   | 3706       |        |
|                     | 执行价            | -            |         |            |        |
|                     | 限价单最小下单量       | 1            | 限价单最大下单 | 量 20       |        |
|                     | 市价单最小下单量       | 1            | 市价单最大下单 | 量 10       |        |
|                     | 多头限仓           | -            | 空头限仓    | -          |        |
| 投机套保标识              | 投机             |              |         |            |        |
|                     | 手续费信息          |              |         |            |        |
|                     | 开仓手续费按比例       | 0.0001       | 开仓手续费按手 | 数 -        |        |
|                     | 平仓手续费按比例       | 0.0001       | 平仓手续费按手 | 数 -        |        |
|                     | 平今仓手续费按比例      | ต์] 0.000767 | 平今仓手续费按 | 手数 -       |        |
|                     | 每笔订单的申报费       | -/笔          | 每笔撤单的申报 | 费 -/笔      | 手续费    |
|                     | 保证金信息          |              |         |            | 和保证本信息 |
|                     | 多头占用保证金按出      | 比例 0.18      | 多头占用保证金 | 按手数 -      | 仰不低金信运 |
|                     | 空头占用保证金按出      | 上例 0.18      | 空头占用保证金 | 按手数 -      |        |

### 4、交易

弹出下单板。

### 5、更多操作

点击"导出列表"或"表格设置"可对表格进行操作。

### 6、便捷下单

双击自选合约, 弹出下单板。

# 3.3. 明细模块

| 📑 Ŋ里   | _                     |                        |                |            | _       |             |             |             |           | -     |       |            |             |             |             |          |         |      |             |               |    |
|--------|-----------------------|------------------------|----------------|------------|---------|-------------|-------------|-------------|-----------|-------|-------|------------|-------------|-------------|-------------|----------|---------|------|-------------|---------------|----|
| - 明细   | 币种                    | 期初权益                   | 当前权益           |            |         | 占用保证金       | 盯市持仓盈亏      | 持仓盈亏        | 冻结保证金     | 冻结手续费 | 冻结权利金 | 盯市平仓盈亏     | 平仓盈亏        | 权利金         | 手续费         | 出入金      | 质入金额    | 质出金额 | 可提资金        | 资金风险度         |    |
| 订单     | CNY                   | 902,878,735.07         | 902,677,890.99 | 10,897.7   | 8 2     | ,542,310.06 | -162,150.00 | -115,860.00 | 10,860.00 | 9.00  | 0.00  | -76,920.00 | -129,160.00 | +384,985.00 | -346,718.23 | 0.00     | 0.00    | 0.00 | 899,710,397 | <b>0.2</b> 8% |    |
| 持仓     | USD                   | 0.00                   | 1.00           | 1.00       |         | 0.00        | 0.00        | 0.00        | 0.00      | 0.00  | 0.00  | 0.00       | 0.00        | 0.00        | 0.00        | +1.00    | 0.00    | 0.00 | 1.00        | 0.00%         |    |
| 成交     |                       |                        |                |            |         | 1.5         |             |             |           |       |       |            |             |             |             |          |         |      | _           |               | _  |
| 条件单    | <b>0</b> <del>1</del> | 部 (591) 〇 巳成           | 交 (325) (325)  | (0) () 日撤算 | 2 (266) | () 错单 (0)   |             |             |           |       |       |            |             |             |             |          |         |      |             | 追价下单 撤单(0) :  | 全撤 |
| 止盈止损   | 下单                    | ●时间 ▼                  | 合约号            | 订单状态       | 买卖      | 开平          | √ 截图时隙      | 副藏当前窗口      | 量         | 投保类型  | 订单类型  | 撤单时间       | 可 交易        | 新 策略        | 类别          | 系统订单     | 编号      | 柜台   | 台订单编号       | 订单编号          | *  |
| 组合持仓   | 14                    | k01:11 m               | 1912-P-2800    | 已撤单        | 买       | 푸           | 191.0       | 2/0         |           | 投机    | 普通限份  | 14:09:3    | 3 大商        | 斩 基本        |             | 10345    | 606     | 000  | 000003029   | -             |    |
| 行权单    | 14                    | :01:11 m               | 1912-P-2800    | 已撤单        | 买       | Я           | 191.0       | 3 / 0       |           | 投机    | 普通限份  | 14:09:3    | 3 大商        | 新 基本        |             | 10345    | 605     | 000  | 000003028   | -             |    |
| ▼ 密码修改 | 14                    | :01:11 m               | 1912-P-2800    | 全部成交       | 卖       | Я           | 191.0       | 2/2         |           | 投机    | 普通限份  | - \        | 大商          | 新 基本        |             | 10345    | 604     | 000  | 000003027   | -             |    |
| 交易密码   | 14                    | :01:11 m               | 1912-C-2800    | 已撤单? 展     | TX      | Я           | 94.5        | 2/0         |           | 投机    | 普通限份  | 14:09:3    | 3 大商        | 新 基本        |             | 10345    | 600     | 000  | 000003021   | 1 -           |    |
| 资金密码   | 10                    | ):33:44                | TA907          | 已撤单        | 卖       | 푸           | 5996        | 1/0         |           | 投机    | 普通限份  | 14:09:3    | 8 郑商        | 新 基本        | 20          | )1901160 | 0205776 | 000  | 000008867   | -             |    |
| ▼ 結畀甲  | 10                    | ):33:44                | SR911          | 已撤单        | 买       | Ŧ           | 4880        | 13/3        |           | 投机    | 普通限份  | 14:09:3    | 8 郑商        | 新 基本        | 20          | )1901160 | 0205775 | 000  | 000008866   | -             |    |
| 結井甲宣问  | 10                    | ):33:44 S              | R909P5800      | 已撤单        | 卖       | 平           | 1064.0      | 1/0         |           | 投机    | 普通限份  | 14:09:3    | 8 郑商        | 新 基本        | 20          | )1901160 | 0205774 | 000  | 000008865   | -             |    |
| 1.功能列夷 | 10                    | ):33:44 S              | R909P5600      | 已撤单        | 卖       | Ŧ           | 901.0       | 5/0         |           | 投机    | 普通限份  | 14:09:3    | 8 郑商        | 新 基本        | 20          | )1901160 | 0205773 | 000  | 000008864   | -             |    |
|        | 10                    | ):33:44 S              | R909C5800      | 已撤单        | 卖       | Ŧ           | 236.5       | 4 / 0       |           | 投机    | 普通限份  | 14:09:3    | 8 郑商        | 新 基本        | 20          | )1901160 | 0205772 | 000  | 000008863   | -             |    |
|        | 10                    | ):33:44                | SR909          | 全部成交       | 买       | 平           | 4873        | 4 / 4       |           | 投机    | 普通限份  | - \        | 郑商          | 沂 基本        | 20          | )1901160 | 0205770 | 000  | 000008862   | -             |    |
|        | 10                    | ):33:41 cu             | 1908C49000     | 已撤单        | 卖       | ₩今          | 6849        | 2/0         |           | 投机    | 普通限份  | 17:13:2    | 9 上期        | 新 基本        |             |          | 509     | 000  | 000005007   | -             |    |
|        | 10                    | ):33:40                | TL1906         | 已撤单        | 买       | 푸           | 87.79       | 4/1         |           | 投机    | 普通限份  | 14:09:3    | 5 中金        | 新 基本        |             | 346      | 6104    | 000  | 000012138   | -             |    |
|        | 10                    | ):33:40                | IF1906         | 全部成交       | 买       | <u>+</u>    | 3123.4      | 3/3         |           | 投机    | 普通限份  |            | 中金          | 新 基本        |             | 346      | 6077    | 000  | 000012137   | -             |    |
|        | 10                    | ):33:39 <mark>m</mark> | 1912-P-2800    | 已撤单        | 픗       | 平           | 191.0       | 13 / 0      |           | 投机    | 普通限份  | 14:09:3    | 3 大商        | 新 基本        |             | 10160    | 964     | 000  | 000003011   | -             | Ŧ  |

#### 3.3.1. 订单

该列表按照下单时间的先后顺序,展示了交易账号下当前交易日内的所有订单。"全部"选项下展示了交易账户下所有报入交易所的订单。 "已成交"选项下展示了该笔订单中所有手数均已成交的。"待成交"选项下展示了该笔订单中有至少一手未成交的。"已撤单"选项下展示了该 笔订单发生了至少一手撤单的。"错单"选项下展示了录入期货柜台但未成功报入交易所的订单。

|          | ○ 已成交 (0) ○ 待成交 | (1) 〇 已撤回 | 单 (0) ( | ) 错单 (0) |        |          |      |      |      | 追价下 | 「单 撤单(1) 全撤 |
|----------|-----------------|-----------|---------|----------|--------|----------|------|------|------|-----|-------------|
| 下单时间     | 合约号 ▲           | 订单状态      | 买卖      | 开平       | @价格    | 订单数量/成交量 | 投保类型 | 订单类型 | 撤单时间 | 交易所 | 状态信息        |
| 19:16:44 | TF1906          | 未成交       | 买       | 开        | 98.690 | 1/0      | 投机   | 普通限价 | -    | 中金所 | 未成交         |
|          |                 |           |         |          |        |          |      |      |      |     |             |
|          |                 |           |         |          |        |          |      |      |      |     |             |
|          |                 |           |         |          |        |          |      |      |      |     |             |
|          |                 |           |         |          |        |          |      |      |      |     |             |
| 1        |                 |           |         |          |        |          |      |      |      |     |             |

注:订单下单、撤单时间是由交易所提供,可能与软件服务器提供时间有所偏差。

3.3.1.1. 追价下单

追价下单,是指单子没有及时成交的情况下,撤掉委托,以利于成交的价格为委托家,重新发出委托

#### 3.3.1.2. 撤单

选中一条或多条订单(按住 Shift 或 Ctrl 点击行),然后点击撤单按钮可进行撤单。

#### 3.3.1.3. 全撤

点击全撤按钮,即可撤销全部订单中的所有可撤订单(待成交和为应答的订单)。

3.3.2. 持仓

| ➡ 持仓           | -                                                                                       |    |            |          |         |         |                               |           |   |        |        |          |      |         |   |
|----------------|-----------------------------------------------------------------------------------------|----|------------|----------|---------|---------|-------------------------------|-----------|---|--------|--------|----------|------|---------|---|
| - 明细           | ●全部 ○买 (                                                                                | ○卖 | 1.持仓筛选     |          |         |         |                               |           |   | 新增止到   | 副止损 锁仓 | 快捷平仓(1)  | 快捷全平 | 平仓(1) 全 | 平 |
| 订单             | 合约号                                                                                     | 品  | 种买卖        | 总持仓/可用持仓 | 盯市盈亏    | @持仓均价   | ↑ 占用保证金 持仓成本 平仓冻结 冻结保证金 冻结权利金 |           |   |        |        |          | 昨仓   | 投保      | - |
| 持仓             | a1905                                                                                   | 묘  | - 卖        | 47/47    | -2,540  | 3,547   | 166,690                       | 1,666,900 | 0 | 0      | 0      | 47       | 0    | 投机      |   |
| 成交             | au1908                                                                                  | 沪  | 金 <u>买</u> | 25/25    | +43,750 | 281.00  | 491,750                       | 7,025,000 | 0 | 0      | 0      | 18       | 7    | 投机      |   |
| 黄金             | au1908                                                                                  | 12 | <u>술</u> 초 | 2.右键菜单   | -36,750 | 281.00  | 413,070                       | 5,901,000 | 0 | 0      | 0      | 12       | 9    | 投机      |   |
| デ件中            | c1901-C-1720                                                                            | 玉  | 新增止盈止损     | 1/1      |         | 199.5   | 3,909                         | 1,995     | 0 | 0      | 0      | 0        | 1    | 投机      |   |
| 组合持合           | c1901-P-1660                                                                            | 玉  | 锁仓         | 1/1      | -       | 0.5     | 0                             | 5         | 0 | 0      | 0      | 0        | 1    | 投机      |   |
| 行权单            | c1901-P-1660                                                                            | 王  | 平仓         | 1/1      | -       | 0.5     | 962                           | 5         | 0 | 0      | 0      | 0        | 1    | 投机      |   |
| - 密码修改         | c1901-P-1820                                                                            | 玉  | 全平         | 2/2      |         | 16.0    | 0                             | 320       | 0 | 0      | 0      | 2        | 0    | 投机      |   |
| 交易密码           | cu1901C33000                                                                            | 沪  | 快捷平仓       | 1/1      | 0       | 7,449   | 66,960                        | 37,245    | 0 | 0      | 0      | 0        | 1    | 投机      |   |
| 资金密码           | cu1908P45000                                                                            | 沪  | 快捷全平       | 1/1      | 0       | 12,508  | 0                             | 62,540    | 0 | 0      | 0      | 0        | 1    | 投机      |   |
|                | IF1903                                                                                  | 沪  | 行权         | 1/1      | -1,980  | 3,278.0 | 177,012                       | 983,400   | 0 | 0      | 0      | 1        | 0    | 投机      |   |
|                | IF1903                                                                                  | 沪  | 放弃行权       | 1/1      | +2,045  | 3,278.2 | 177,024                       | 983,465   | 0 | 0      | 0      | 1        | 0    | 投机      |   |
|                | m1905                                                                                   |    | 导出列表       | 25/25    | -10,280 | 2,756   | 68,903                        | 689,030   | 0 | 19,348 | 0      | 25       | 0    | 投机      | - |
| 飞马交易终端V1.3.035 | 马交易终端V1.3.035(中金技术行情系统) 表格设置 , 加权行权入口 , 本地时间: 2018-12-03 17:57:41 🔹 中金所 🔇 上期所 @ 大商所 🖉 : |    |            |          |         |         |                               |           |   |        |        | 大商所 🚺 郑阳 | 角所   |         |   |

功能:

1、 持仓展示

点击买/卖查看不同方向的持仓。

2、 新增止盈止损

#### 持仓列表中选中某条订单,点击"新增止盈止损"按钮,增加止盈止损。

| 🛟 止盈止损设置         | × |
|------------------|---|
| IF1710 ①数量设置 买仓  |   |
| 数量 2             |   |
| 相对止盈 👻 5         |   |
| (止盈价 = 持仓均价 +5 ) |   |
| 相对止损 👻 2         |   |
| (止损价 = 持仓均价 -2 ) |   |
| ②价格设置<br>确定 取    | 消 |

3、 锁仓

点击锁仓按钮,系统自动实现与现有持仓中所选手数,数量相等但方向相反的开仓。

4、 快捷平仓

对买持仓,以跌停价进行平仓,对卖持仓,以涨停价进行平仓。

5、 快捷全平

点击快捷全平按钮对全部合约持仓,以涨停价或跌停价进行平仓。

6、 平仓

点击平仓按钮对已选择的合约持仓进行平仓。

7、 全平

点击全平按钮对全部合约持仓平仓。

8、 刷新

点击刷新按钮刷新持仓信息。

#### 更多操作:

1、右键功能栏

在持仓列表的任意位置右击鼠标,进行新增止盈止损、锁仓、快捷平仓、快捷全平、平仓、全平操作;

点击"导出列表"或"表格设置"对表格进行操作。

选择期权持仓,点击"行权""放弃行权",进行行权操作。

2、 设置

用户可通过设置修改详细设定,详见7.5菜单。

#### 3.3.3. 成交

如下列表展示了交易账户当前交易日内的成交情况。其中"明细"选项下按照成交时间的先后顺序展示了所有成交记录。其中"汇总"选项下 汇总展示了某一合约下,多头空头开仓或平仓的总成交数量和平均成交价格。

| 20       |          |              |    |    |       |      |      | d sources as |      |      |
|----------|----------|--------------|----|----|-------|------|------|--------------|------|------|
| #<br>^   | 成交时间 🔹   | 合约号          | 买卖 | 开平 | @成交价格 | 平仓盈亏 | 手续费  | 成交数量         | 投保类型 | 交易所  |
| 6<br>    | 14:40:26 | sc1901       | 买  | 开  | 417.6 | -    | 60.0 | 1            | 投机   | 能源中心 |
| ×        | 14:40:02 | c1901-P-1820 | 买  | 开  | 16.0  |      | 2.4  | 1            | 投机   | 大商所  |
| 壶<br>(件单 | 14:39:54 | c1901-P-1820 | 买  | 开  | 16.0  | -    | 2.4  | 1            | 投机   | 大商所  |
| 中午       | 14:33:05 | a1901        | 卖  | 开  | 3511  |      | 15   | 1            | 套利   | 大商所  |
| 合持合      | 14:33:05 | a1905        | 买  | 开  | 3388  | -    | 15   | 1            | 套利   | 大商所  |
| 収单       | 14:31:59 | a1901        | 卖  | 开  | 3511  | -    | 15   | 1            | 套利   | 大商所  |
| 政        | 14:31:59 | a1905        | 买  | 开  | 3388  | -    | 15   | 1            | 套利   | 大商所  |
| 易密码      | 14:31:49 | a1905        | 买  | 开  | 3388  | -    | 15   | 1            | 套利   | 大商所  |
| 金密码      | 14:31:49 | a1901        | 卖  | 开  | 3511  | -    | 15   | 1            | 套利   | 大商所  |
|          | 14:31:24 | a1905        | 买  | 开  | 3388  | -    | 15   | 1            | 套利   | 大商所  |
|          | 14:31:24 | a1905        | 买  | 平  | 3388  | 1230 | 15   | 1            | 套利   | 大商所  |
|          | 14:31:24 | a1901        | 壶  | 开  | 3511  |      | 15   | 1            | 套利   | 大商所  |

### 3.3.4. 资金

| <b>i</b> | J 订单 |     |                |                |                |              |             |             |           |       |       |            |             |             |             |       |      |      |             |       |
|----------|------|-----|----------------|----------------|----------------|--------------|-------------|-------------|-----------|-------|-------|------------|-------------|-------------|-------------|-------|------|------|-------------|-------|
| ⊸ 明約     | Ħ    | 币种  | 期初权益           | 当前权益           | 可用资金           | 占用保证金        | 盯市持仓盈亏      | 持仓盈亏        | 冻结保证金     | 冻结手续费 | 冻结权利金 | 盯市平仓盈亏     | 平仓盈亏        | 权利金         | 手续费         | 出入金   | 质入金额 | 质出金额 | 可提资金        | 资金风险度 |
|          | 订单   | CNY | 902,878,735.07 | 902,677,896.84 | 899,710,897.78 | 2,542,310.06 | -162,150.00 | -115,860.00 | 10,860.00 | 9.00  | 0.00  | -76,920.00 | -129,160.00 | +384,985.00 | -346,718.23 | 0.00  | 0.00 | 0.00 | 899,710,397 | 0.28% |
|          | 持仓   | USD | 0.00           | 1.00           | 1.00           | 0.00         | 0.00        | 0.00        | 0.00      | 0.00  | 0.00  | 0.00       | 0.00        | 0.00        | 0.00        | +1.00 | 0.00 | 0.00 | 1.00        | 0.00% |
|          | 成交   |     |                |                |                |              |             |             |           |       |       |            |             |             |             |       |      |      |             |       |

功能:

资金信息展示 1,

#### 3.3.5. 条件单

如下列表展示了当前交易账号下,所有本地的条件单记录。其中"运行中"选项下展示了处于激活状态的记录;"已触发"选项下展示了已经 发生过报单操作的记录;"暂停"选项下展示了处于挂起状态的记录;"失效"展示了超出有效期,或时间条件已超期的记录。

| 条件单                                                  |             |         |            |                                                                                                    |           |                        |      |      |                     |                         |            |              |
|------------------------------------------------------|-------------|---------|------------|----------------------------------------------------------------------------------------------------|-----------|------------------------|------|------|---------------------|-------------------------|------------|--------------|
| ← 明细                                                 | (2) 全部(2)   | 〇运行中(1) | 〇 已触发(1)   | ◯暫停(0)                                                                                                    | ○失效(0)    | 1.条件单筛选                |      |      |                     |                         | 新増         | 修改 删除        |
| 订单                                                   | 条件单编号       | 状态      | 条件设置       |                                                                                                    | 合约号       | 订单设置                   | 撤单设置 | 触发方式 | 有效日期                | 创建时间                    | 修改时间       | 触发时间         |
| 持仓                                                   | 1           | 下单失败    | 最新价 > 281. | .00                                                                                                    | au1908    | 卖开 1手 @最新价             | 0    | 价格类  | 2018/12/3-2018/12/3 | 2018/12/3 18:16:34      | -          | 2018/12/3 18 |
| 加父                                                   | 2           | 运行中     | 最新价 < 100  | 7971                                                                                                    | 908       | 卖开 1手 @最新价             | 0    | 价格类  | 2018/12/3-2018/12/3 | 2018/12/3 18:16:44      | -          | -            |
| 条件单<br>止盈止损<br>组合持仓<br>行权单<br>→ 密码修改<br>交易密码<br>资金密码 |             |         |            | <ul> <li>启动</li> <li>暫停</li> <li>下単</li> <li>修改</li> <li>删除</li> <li>查看订单</li> <li>导出列表</li> <li>表格设置</li> </ul> | 2.条件单<br> | 功能菜单                   |      |      |                     |                         |            |              |
| 飞马交易终端V1.3.035                                       | 5(中金技术行情系统) | )       |            |                                                                                                    | 下单失       | 败: 市场已收叁(条件单) 18:16:35 | *    | 交易。  | 行情 本地时间: 201        | 8-12-03 18:17:08 🛛 🌺 中雪 | 金所 🔇 上期所 🌾 | 大商所 🔽 郑商所    |

注意:1、"下单成功"状态表示该条件单触发下单并报单成功,"下单失败"表示该条件单触发下单蛋报单失败;对于 CTP 和金仕达期货柜台, 会出现"已下单"状态,表示条件单触发下单,但由于系统限制而未能获知报单是否成功,需要交易人员自行到订单表格查看。

2、"预埋单"表示该条件单未设置自动触发条件,需要用户手动下单(通过右键单击该条件单,在弹出的菜单中点击下单)。

3、"预埋单"可以进行多次手动下单。其他自动触发的条件单不可进行手动下单,且至多仅会自动触发一次。

#### 3.3.5.1. 新增条件单

可以通过如下界面新增条件单或修改已存在的条件单。该界面通过左键单击"新增"按钮弹出,或在选择可修改的条件单时,单击"修改"按 钮弹出。

| 🏹 条件单设置               |
|-----------------------|
| au1908 🔾              |
| 条件                    |
| 价格类 ▼                 |
| 当 最新价 👻 > 👻 281 时     |
| 下单 单                  |
| ○买 ◉卖                 |
| ●开 ○平 ○平今             |
| 数量 1 () 价格 最新价 ()     |
| <b>撤单</b>             |
| 5 (s)后未成交,则撤单         |
| 有效日期                  |
| 2018/12/3 - 2018/12/3 |
| 确定 取消                 |

注意:

1、仅失效的、暂停的条件单或预埋单可以被修改。

2、时间类和价格类的条件单至多触发一次。其中时间类的条件单的有效期仅能设置为未来的某一天;而价格类的条件单可以设置为未来的 某一段时间。

3、修改条件单式,条件单的合约和触发类型无法修改。

4、新增或修改后的条件单将立即激活运行。

5、为了保证用户设置的时机,条件单触发下单时将不再展示任何提示。

3.3.6. 止盈止损

| 📑 止盈止损 |     |                |                |                |              |             |             |           |       |       |            |             |             |             |       |      |      |             |      |     |
|--------|-----|----------------|----------------|----------------|--------------|-------------|-------------|-----------|-------|-------|------------|-------------|-------------|-------------|-------|------|------|-------------|------|-----|
| ┯ 明细   | 币种  | 期初权益           | 当前权益           | 可用资金           | 占用保证金        | 盯市持仓盈亏      | 持仓盈亏        | 冻结保证金     | 冻结手续费 | 冻结权利金 | 盯市平仓盈亏     | 平仓盈亏        | 权利金         | 手续费         | 出入金   | 质入金额 | 质出金额 | 可提资金        | 资金风  | 险度  |
| 订单     | CNY | 902,878,735.07 | 902,677,896.84 | 899,710,897.78 | 2,542,310.06 | -162,150.00 | -115,860.00 | 10,860.00 | 9.00  | 0.00  | -76,920.00 | -129,160.00 | +384,985.00 | -346,718.23 | 0.00  | 0.00 | 0.00 | 899,710,397 | 0.28 | %   |
| 持仓     | USD | 0.00           | 1.00           | 1.00           | 0.00         | 0.00        | 0.00        | 0.00      | 0.00  | 0.00  | 0.00       | 0.00        | 0.00        | 0.00        | +1.00 | 0.00 | 0.00 | 1.00        | 0.00 | %   |
| 成交     |     |                |                |                |              |             |             |           |       |       |            |             |             |             |       |      |      |             |      |     |
| 条件单    |     |                |                |                |              |             |             |           |       |       |            |             |             |             |       |      |      |             | 修改   | て開除 |
| 止盈止损   |     | 止盈止损单编号        |                | 状态             | 止盈设          | 置           | 止损设置        | ł         |       | 手数    |            | 创建的         | 锏           |             | 修     | 改时间  |      |             | 触发时间 |     |
| 组合持仓   |     |                |                |                |              |             |             |           |       |       |            |             |             |             |       |      |      |             |      |     |
| 行权单    |     |                |                |                |              |             |             |           |       |       |            |             |             |             |       |      |      |             |      |     |
| ▼ 密码修改 |     |                |                |                |              |             |             |           |       |       |            |             |             |             |       |      |      |             |      |     |
| 交易密码   |     |                |                |                |              |             |             |           |       |       |            |             |             |             |       |      |      |             |      |     |
| 资金密码   |     |                |                |                |              |             |             |           |       |       |            |             |             |             |       |      |      |             |      |     |
| ▼ 结算单  |     |                |                |                |              |             |             |           |       |       |            |             |             |             |       |      |      |             |      |     |
| 结算单查询  |     |                |                |                |              |             |             |           |       |       |            |             |             |             |       |      |      |             |      |     |
|        |     |                |                |                |              |             |             |           |       |       |            |             |             |             |       |      |      |             |      |     |
|        |     |                |                |                |              |             |             |           |       |       |            |             |             |             |       |      |      |             |      |     |
|        |     |                |                |                |              |             |             |           |       |       |            |             |             |             |       |      |      |             |      |     |
|        |     |                |                |                |              |             |             |           |       |       |            |             |             |             |       |      |      |             |      |     |

1) 持仓止盈止损单修改

在持仓-止盈止损列表中选中某条止盈止损单后,点击"修改"按钮,修改单条止盈止损设置。

2) 持仓止盈止损单删除

在持仓-止盈止损列表中选中一条或多条止盈止损单(按住 Shift 或 Ctrl 点击行),点击

"删除"按钮删除止盈止损单。

#### 更多操作:

1、 右键功能栏

在表格中点击右键打开右键菜单进行更多操作:

点击"启动"、"暂停"、"修改"或"删除"以对应操作止盈止损单;

点击"导出列表"或"表格设置"对表格进行操作。

2、 设置

用户可通过设置管理各合约止盈止损,详见7.5菜单。

#### 3.3.7. 组合持仓

组合持仓展示用于展示客户组合仓位,用户通过右上角按钮查询组合仓位列表;

|                                                                                                    | 町市平仓盈亏 平仓3         | 冻结权利金                     | 金 冻结手续费                            | 154±/013         |                                            |                                            |                   |                   |                                       |                                |                                                                           |     |                                                                                                    |  |
|----------------------------------------------------------------------------------------------------|--------------------|---------------------------|------------------------------------|------------------|--------------------------------------------|--------------------------------------------|-------------------|-------------------|---------------------------------------|--------------------------------|---------------------------------------------------------------------------|-----|----------------------------------------------------------------------------------------------------|--|
| 3,160.00         +384,985.00         -346,718.23         0.00         0.00         0.00         899,710,397         0.28%           0.00         0.00         0.00         +1.00         0.00         0.00         1.00         0.00% | -76 920 00 -129 10 |                           | - <b>115,860.00</b> 10,860.00 9.00 |                  | 结节 持仓盈亏                                    | 正金 町市持仓                                    | 占用保证              | 可用资金              | 权益                                    | 当前机                            | 期初权益                                                                      | 币种  | → 明细                                                                                                    |  |
| 0.00 0.00 0.00 +1.00 0.00 0.00 1.00 0.00%                                                                                                    | -70,520,00 -125,10 | 0.00                      | 00 9.00                            | 10,860.          | .00 -115,860.0                             | -162,15                                    | 8 2,542,310       | 899,710,897.78    | ,8 <b>96.</b> 84                      | 902,677,                       | 902,878,735.07                                                            | CNY | 订单                                                                                                    |  |
|                                                                                                    | 0.00 0.0           | 0.00                      | 0.00                               | 0.00             | 0.00                                       | 0.00                                       | 0.00              | 1.00              | 00                                    | 1.0                            | 0.00                                                                      | USD | 持仓                                                                                                    |  |
|                                                                                                    |                    |                           |                                    |                  |                                            |                                            |                   |                   |                                       |                                |                                                                           |     | 成交                                                                                                    |  |
| 平単             盈止损     组合合约号     买卖     总持仓     可用持仓     麗1合约号     麗2合约号     森结持仓                                                                                                    |                    |                           |                                    |                  |                                            |                                            |                   |                   |                                       |                                |                                                                           |     |                                                                                                    |  |
|                                                                                                    |                    |                           | 冻结持仓                               | 释放保证金            | 腿2合约号                                      | 腿1合约号                                      | 可用持仓              | 总持仓               | 买卖                                    |                                | 组合合约号                                                                     |     | 止盈止损                                                                                                    |  |
|                                                                                                    |                    |                           | 0                                  | 0                | SR909P5600                                 | SR909C5800                                 | 2                 | 2                 | 买                                     | 09P5600                        | G SR909C5800&SR90                                                         | STG | 组合持仓                                                                                                    |  |
|                                                                                                    |                    | SR909C5800 SR909P5800 0 0 |                                    |                  |                                            |                                            | 1                 | 1                 | 买                                     | 09P5800                        | D SR909C5800&SR90                                                         | STD | 行权单                                                                                                    |  |
|                                                                                                    |                    |                           | 0                                  | 0                | m1909                                      | a1909                                      | 1                 | 1                 | 买                                     | 09                             | SPC a1909&m190                                                            |     | ▼ 密码修改                                                                                                    |  |
|                                                                                                    |                    |                           | 0                                  | 0                | m1907                                      | m1905                                      | -2                | -2                | 买                                     | 07                             | SP m1905&m190                                                             |     | 交易密码                                                                                                    |  |
|                                                                                                    |                    |                           |                                    |                  |                                            |                                            |                   |                   |                                       |                                |                                                                           |     | 资金密码                                                                                                    |  |
|                                                                                                    |                    |                           |                                    |                  |                                            |                                            |                   |                   |                                       |                                |                                                                           |     | ▼ 结算单                                                                                                    |  |
|                                                                                                    |                    |                           |                                    |                  |                                            |                                            |                   |                   |                                       |                                |                                                                           |     | 结算单查询                                                                                                    |  |
|                                                                                                    |                    |                           |                                    |                  |                                            |                                            |                   |                   |                                       |                                |                                                                           |     |                                                                                                    |  |
|                                                                                                    |                    |                           |                                    |                  |                                            |                                            |                   |                   |                                       |                                |                                                                           |     |                                                                                                    |  |
|                                                                                                    |                    |                           |                                    |                  |                                            |                                            |                   |                   |                                       |                                |                                                                           |     |                                                                                                    |  |
|                                                                                                    |                    |                           |                                    | 0<br>0<br>0<br>0 | SR909P5600<br>SR909P5800<br>m1909<br>m1907 | SR909C5800<br>SR909C5800<br>a1909<br>m1905 | 2<br>1<br>1<br>-2 | 2<br>1<br>1<br>-2 | · · · · · · · · · · · · · · · · · · · | 09P5600<br>09P5800<br>09<br>07 | G SR909C5800&SR90<br>O SR909C5800&SR90<br>SPC a1909&m190<br>SP m1905&m190 | STG | <ul> <li>         组合持合<br/>行权单         * 密码修改         资源密码         资金密码         * 结算单         结算单查询     </li> </ul> |  |

### 3.3.8. 行权单

对所有行权但进行统一展示,进行撤销行权操作;

| 📑 行权单  |                        |                           |                |                |              |             |             |           |       |       |            |             |             |             |       |      |      |             |     |       |    |
|--------|------------------------|---------------------------|----------------|----------------|--------------|-------------|-------------|-----------|-------|-------|------------|-------------|-------------|-------------|-------|------|------|-------------|-----|-------|----|
| - 明细   | 币种                     | 期初权益                      | 当前权益           | 可用资金           | 占用保证金        | 盯市持仓盈亏      | 持仓盈亏        | 冻结保证金     | 冻结手续费 | 冻结权利金 | 盯市平仓盈亏     | 平仓盈亏        | 权利金         | 手续费         | 出入金   | 质入金额 | 质出金额 | 可提资金        | 资   | 金风险度  |    |
| 订单     | CNY                    | 902,878,735.07            | 902,677,896.84 | 899,710,897.78 | 2,542,310.06 | -162,150.00 | -115,860.00 | 10,860.00 | 9.00  | 0.00  | -76,920.00 | -129,160.00 | +384,985.00 | -346,718.23 | 0.00  | 0.00 | 0.00 | 899,710,397 |     | 0.28% |    |
| 持仓     | USD                    | 0.00                      | 1.00           | 1.00           | 0.00         | 0.00        | 0.00        | 0.00      | 0.00  | 0.00  | 0.00       | 0.00        | 0.00        | 0.00        | +1.00 | 0.00 | 0.00 | 1.00        |     | 0.00% |    |
| 成交     |                        |                           |                |                |              |             |             |           |       |       |            |             |             |             |       |      |      |             |     |       |    |
| 条件单    | <ul> <li>全部</li> </ul> | \$ <mark>(3)</mark> 〇 已执行 | (3) 〇未执行(0)    |                |              |             |             |           |       |       |            |             |             |             |       |      |      |             |     | 撤单    | 全撤 |
| 止盈止损   |                        | 执行编号                      | 合约号            | 数量             | 1            | 执行类型        | 对冲标识        | <u>,</u>  | 提交状   | 춦     | 执行结果       |             | 日期          | 插           | 入时间   |      | 擳    | (销时间        |     | 交易所   |    |
| 组合持仓   | -                      |                           | m1912-P-2800   |                | 1 行权         |             | -           | -         |       |       | 执行成功       | 201903      | .16         | 10:30:05    |       | -    |      |             | 大商所 |       |    |
| 行权单    |                        |                           | SR909C5800     |                | 1 行权         |             | -           | -         |       |       | 执行成功       | 201903      | 16          | 16:15:36    |       | -    |      |             | 郑商所 |       |    |
| ▼ 密码修改 |                        |                           | TA903C7600     |                | 1 行权         |             | -           | -         |       |       | 执行成功       | 201903      | 16          | 16:15:36    |       | -    |      |             | 郑商所 |       |    |
| 交易密码   |                        |                           |                |                |              |             |             |           |       |       |            |             |             |             |       |      |      |             |     |       |    |
| 资金密码   |                        |                           |                |                |              |             |             |           |       |       |            |             |             |             |       |      |      |             |     |       |    |
| ▼ 结算单  |                        |                           |                |                |              |             |             |           |       |       |            |             |             |             |       |      |      |             |     |       |    |
| 结算单查询  |                        |                           |                |                |              |             |             |           |       |       |            |             |             |             |       |      |      |             |     |       |    |

## 3.4. 密码修改

3.4.1. 交易密码

修改用户交易密码。

| * <b>/</b> 修改交易 | 客码 | ×                  |
|-----------------|----|--------------------|
| 旧密码             |    |                    |
| 新密码             |    | 6-15个英文、数字字符,区分大小写 |
| 确认新密码           |    |                    |
|                 |    | 确定取消               |

### 3.4.2. 资金密码

修改用户资金密码。

| */ 修改资金的 | <b>客码</b> | ×                  |
|----------|-----------|--------------------|
| 旧密码      |           |                    |
| 新密码      |           | 6-15个英文、数字字符,区分大小写 |
| 确认新密码    |           |                    |
|          |           | 确定 取消              |

# 4. 期权交易

## 4.1. 概述

| 6      | 801    | 000849 陕西      | 西省储备税         | 铁风杏 👌         | 期货交易       |          | 🧎 期权交易     |              |        |        |                |           |       |               |           |           |            |             |             |            |             | 银期转账 锁屏     | 交易菜单 🔤 🗗 | ×       |
|--------|--------|----------------|---------------|---------------|------------|----------|------------|--------------|--------|--------|----------------|-----------|-------|---------------|-----------|-----------|------------|-------------|-------------|------------|-------------|-------------|----------|---------|
| 措      | 1 其    | 权策略            | 📎 合約          | 5             | 期权合约       |          |            |              |        |        |                |           |       |               |           |           |            |             |             |            | ◆ 分析        | 個表          |          | •       |
| 候<br>块 | 自定义    | 自定义            | 交易所:          | 中金所           | •          | 合约号      | 涨跌         | 最新价          | 最高价    | 最低价    | 成交量            | 成交额       | 持仓    | 量 买           | 价 买量      | 卖价        | 卖国         | ł           | 到期日         |            | 到期损益        | 概率图         |          |         |
| 设      |        | 买入认购           | Rife .        | 1101001       |            | 上证50指数   | -          | -            | -      | -      | -              | -         | -     |               |           | -         | -          |             | -           |            |             |             |          |         |
| 首      | 牛市     | 卖出认沽           | <b>南西秋平</b> : | HO1901        | •          | (        |            |              |        |        |                |           |       |               |           |           |            |             |             | E.         |             |             |          |         |
| 10     |        | 牛市认购           |               |               |            |          | 认购期权(Call) |              |        |        |                |           |       |               |           | 认沽期权(Putj | )          |             |             |            |             |             |          |         |
| 组      |        | 牛市认沽           | 成交量           | 量卖            | 卖价         | 买量       | 买价         | 涨跌幅          | 涨跌     | 最新价    | 、卖 执行价         | 卖 买       | 最新价   | 迷跌            | 涨跌幅       | 买价        | 买量         | 卖价          | 卖量          | 成交量        |             | 3           |          |         |
| 设      |        | 火入込活<br>ませい 昭  | 0             | 0             | 1          | 0        | -          | -13.65%      | -40.8  | 258.2  | ] <b>2075.</b> |           | 0.2   | 0.0           | 0.00%     | -         | 0          | -           | 0           | 0          |             |             |          |         |
| 置      | 能市     | 契田1人内<br>総击11注 | 0             | 0             | 1 <b>1</b> | 0        | -          | 78.32%       | 214.6  | 488.6  | 2100.0         |           | 2.2   | 2.0           | 1000.00%  | -         | 0          | -           | 0           | 0          |             | 勾述台约》       | 米笪有图表    |         |
|        |        | 能市认购           | 0             | 0             | -          | 0        | -          | -16.39%      | -40.8  | 208.2  | 2125.0         |           | 0.2   | 0.0           | 0.00%     | -         | 0          | -           | 0           | 0          |             |             |          |         |
|        |        | 卖出跨式           | 0             | 0             |            | 0        |            | 16 16%       | -26.2  | 197.9  | 2150(          |           | 4.0   | 2.0           | 1000.00%  |           | 0          |             | 0           | 0          |             |             |          |         |
|        | 中性     | 卖宽跨式           | 0             | 0             |            | 0        |            | 10.1070      | 10.2   | 107.0  |                |           | 1.0   | 5.0           | 1500.0070 |           | 0          |             | 0           | 0          |             |             |          |         |
|        | at the | 买入跨式           | 0             | 0             | -          | 0        | -          | -20.50%      | -40.8  | 158.2  |                |           | 0.2   | 0.0           | 0.00%     | -         | 0          | -           | 0           | 0          |             |             |          |         |
|        | irai   | 买宽跨式           | 0             | 0             | -          | 0        | -          | -17.47%      | -30.4  | 143.6  | 2200.0         |           | 10.0  | 9.8           | 4900.00%  | -         | 0          | -           | 0           | 0          | 到期损益        | 2.<br>A     |          |         |
| L      |        |                | 0             | 0             | -          | 0        | -          | -27.25%      | -40.6  | 108.4  | 2225.0         |           | 0.2   | 0.0           | 0.00%     | -         | 0          | -           | 0           | 0          |             |             |          | T       |
|        |        |                | 0             | 101           | 361.8      | 0        | -          | -59.68%      | -74.0  | 50.0   | 2250.0         |           | 199.0 | 198.8         | 99400.00% | -         | 0          | 198.0       | 11          | 0          |             |             |          |         |
|        |        |                | 0             | 0             | -          | 0        |            | -39.92%      | -39.6  | 59.6   | 2275.0         |           | 1.2   | 1.0           | 500.00%   | -         | 0          | -           | 0           | 0          |             |             |          | 12      |
|        |        |                | 14            | 88            | 312.2      | 0        |            | 319.62%      | 237.8  | 312.2  | 2300 (         |           | 5.2   | 5.0           | 2500.00%  |           | 0          |             | 0           | 0          |             |             |          |         |
|        |        |                | 14            | 00            | 512.2      | 0        |            | 510.0270     | 207.0  | 20.0   |                |           | 12.4  | 10.0          | 500.00%   |           | 0          |             | 0           | 0          |             |             |          |         |
|        |        |                | 0             | 0             | -          | 0        | -          | -59.22%      | -30.2  | 20.8   | 2325.0         |           | 12.4  | 10.6          | 588.89%   | -         | 0          | -           | 0           | 0          |             | 勾选合约3       | 来查看图表    | +       |
|        | 4      |                | ^             | 0             |            | •        |            | 00.400/      | 20.4   | 20 1   | 1 33507        |           | 21.0  | 14.0          | 220 710/  |           | ^          | 1           | ^           | ^          |             |             |          | <b></b> |
|        |        | 上盈止损           |               |               |            |          |            |              |        |        |                |           |       |               |           |           |            |             |             |            |             |             |          |         |
|        | → 明約   | ≝ 4            | 币种            | 期初权益          | 当前         | 权益       | 可用资金       | 占用保证金        | 盯市持    | 仓盈亏    | 持仓盈亏           | 冻结保证金     | 冻结手续费 | <b>遗</b> 冻结权利 | 金 町市平仓盈   | 5 平仓      | 盈亏         | 权利金         | 手续费         | 出入金 质入金额   | <b>反出金额</b> | 可提资金        | 资金风险度    |         |
|        |        | 10里 -<br>持仓    | CNY           | 902,878,735.0 | 7 902,67   | 7,896.84 | 1.00       | 2,542,310.06 | -162,1 | 150.00 | -115,860.00    | 10,860.00 | 9.00  | 0.00          | -76,920.0 | ) -129,   | 160.00     | +384,985.00 | -346,718.23 | 0.00 0.00  | 0.00        | 899,710,397 | 0.28%    |         |
|        |        | 成交             | 030           | 0.00          | -          |          | 1.00       | 0.00         |        |        | 0.00           | 0.00      | 0.00  | 0.00          | 0.00      | 0         | .00        | 0.00        | 0.00        | 11.00 0.00 | 0.00        | 1.00        | 0.0070   |         |
|        |        | 条件单            |               |               |            |          | d Banka    |              |        |        | .1.000         |           |       |               |           |           | Automa 1.1 |             |             | (411-1-1-7 |             |             | 修改 册     | 。       |
|        |        | 山溜に切<br>组合持仓   |               | 止盆止损单约        | 補亏         |          | 状态         | Ŀ            | 監设直    |        | 止预设置           | I         |       | 手数            |           |           | 创建时间       | J           |             | 修改时间       |             |             | 融友时间     |         |
|        |        | 行权单            |               |               |            |          |            |              |        |        |                |           |       |               |           |           |            |             |             |            |             |             |          |         |
|        | - 密    | 9修改<br>六日中平    |               |               |            |          |            |              |        |        |                |           |       |               |           |           |            |             |             |            |             |             |          |         |
|        |        | 交易密码           | 1             |               |            |          |            |              |        |        |                |           |       |               |           |           |            |             |             |            |             |             |          |         |

| 资金密码           |  |                |                                        |               |           |
|----------------|--|----------------|----------------------------------------|---------------|-----------|
| → 结算单          |  |                |                                        |               |           |
| 结算单查询          |  |                |                                        |               |           |
|                |  |                |                                        |               |           |
|                |  |                |                                        |               |           |
|                |  |                |                                        |               |           |
|                |  |                |                                        |               |           |
|                |  |                |                                        |               |           |
|                |  |                |                                        |               |           |
|                |  |                |                                        |               |           |
|                |  |                |                                        |               |           |
|                |  |                |                                        |               |           |
| 飞马交易终端V1.7.001 |  | 交易 山 行情        | 本地时间:2019-01-16 19:50:50               | 🔹 中金所 🔿 上期所 🧑 | 大商所 🔽 郑商所 |
| G              |  | A 200 AUL 1018 | ************************************** |               |           |

如上图所示为期权交易界面。主要功能为①期权品种选择和行情展示;②期权策略展示和选择;③期权到期损益图和到期损益概率图表;④明细展示区。

### 4.2. 期权列表

| 🗾 巣 | 权策略  | 😵 合约                 |       | 期权台  | 釣     |            |         |         |         |       |        |        |       |         |          |          |       |       |             |    |    |
|-----|------|----------------------|-------|------|-------|------------|---------|---------|---------|-------|--------|--------|-------|---------|----------|----------|-------|-------|-------------|----|----|
| 自定义 | 自定义  | 交易所. フ               | 大商所   | •    | 合约号   | 涨跌         | 最新      | 新介 最高   | 价 最低    | E Kîî | 成交量    | 成交額    | 页 持   | 仓量 列    | 彩 买量     | 建 卖价     | 量交    |       | 到期日         |    |    |
|     | 买入认购 | $\left( 1 \right)$   | 1710  | _    | m1/12 | 4.0(0.14   | %) 285  | 4.0 286 | 7.0 285 | 1.0   | 64     | 182.68 | 万 4   | 9982 27 | 10.0 711 | 2854     | .0 22 | 2017  | 年12月14日(56月 | Ð  |    |
| 牛市  | 卖出认沽 | ant <del>h</del> , r | n1/12 | •    |       |            |         |         |         |       |        |        |       |         |          |          |       |       |             |    | Þ. |
|     | 牛市认购 |                      |       |      |       | 认购期权(Call) | )       |         |         |       |        |        |       |         |          | 认沽期权(Put | t)    |       |             |    |    |
|     | 牛市认沽 | 12                   | 1     | 200  | F 4   | 255.5      | 15.000/ | 20.5    | 200.5   |       | 2600.0 |        |       |         |          |          | 0     | 0.5   | 2           | 0  | *  |
|     | 买入认沽 | 12                   |       | 289. | 5 1   | 255.5      | 15.80%  | 39.5    | 289.5   |       | 2600.0 |        | -     | -       | -        |          | U     | 0.5   | 3           | 0  |    |
| 能市  | 卖出认购 | 36                   | 2     | 218. | 0 1   | 185.0      | 8.73%   | 17.5    | 218.0   |       | 2000   |        | -     | -       | -        | -        | 0     | 1.0   | 1           | 0  |    |
|     | 熊市认沽 | 26                   | 7     | 168. | 0 10  | 138.0      | 8.22%   | 12.5    | 164.5   |       | 2700.0 |        | 9.0   | 6.5     | 260.00%  | -        | 0     | 2.5   | 1           | 2  |    |
|     | 熊市认购 | 22                   | 1     | 126  | 5 2   | 107.5      | 0.00%   | 0.0     | 107 5   |       | 250    |        | 55    | -2.0    | -26.67%  | 0.5      | 1     | 45    | 1           | 26 |    |
| 中性  | 卖出跨式 |                      |       | 120. |       | 107.5      | 0.0070  | 0.0     | 107.5   |       |        |        | 5.5   | 2.0     | 20.0770  | 0.5      |       | 4.5   |             | 20 |    |
|     | 卖宽跨式 | 10                   | 1     | 79.0 |       | 70.0       | 1.45%   | 1.0     | 70.0    |       | 2800.0 |        | 14.5  | -4.5    | -23.68%  | 5.0      | 1     | 14.0  | 1           | 20 |    |
| 波动  | 买入跨式 | 158                  | 1     | 40.  | 5 24  | 40.0       | 1.27%   | 0.5     | 40.0    |       | 2850.0 |        | 35.0  | -4.5    | -11.39%  | 2.5 5    | 2     | 32.0  | 1           | 22 |    |
|     | 买宽跨式 | 148                  | 1     | 17.  | 5 0   | 12.0       | -38.46% | -7.5    | 12.0    |       | 2900.0 |        | 63.5  | -6.0    | -8.63%   | 63.5     | 45    | 159.0 | 1           | 40 |    |
| 1   |      | 30                   | 1     | 16.0 | 22    | 5.0        | 88.24%  | 7.5     | 16.0    |       | 2950.0 |        | 97.5  | -11.0   | -10.14%  | 92.0     | 1     | 97.5  | 3           | 28 |    |
|     |      | 8                    | 1     | 11.  | 5 47  | 3.5        | 283.33% | 8.5     | 11.5    |       | 3000.0 |        | 148.0 | -5.0    | -3.27%   | 113.0    | 1     | 147.0 | 4           | 20 |    |
|     |      | 4                    | 1     | 10.0 | ) 10  | 2.0        | 300.00% | 3.0     | 4.0     |       | 3050.0 |        | -     | -       | -        | 162.0    | 1     | 198.0 | 4           | 0  |    |
|     |      | 0                    | 1     | 2.5  | 3     | 0.5        | -       | -       | -       |       | 3100.0 |        | -     | -       | -        | 211.0    | 1     | 247.5 | 4           | 0  |    |
|     |      | 12                   | 1     | 1.5  | 100   | 1.0        | 300.00% | 1.5     | 2.0     |       | 3150.0 |        | -     | -       | -        | 260.5    | 1     | 301.0 | 4           | 0  |    |
|     |      | ₹ 20                 | 1     | 1.5  | 0     | -          | 300.00% | 1.5     | 2.0     |       | 3200.0 |        | 356.5 | 6.5     | 1.86%    | 310.5    | 1     | 365.5 | 1           | 20 |    |

如下图展示了期权策略面版(⑥)和期权列表(①、②、③、④和⑤)。

### 4.2.1. 期权列表

①选择交易所和期权的标的(期权品种)。

②展示所选标的(期权品种)的基本信息。

④按执行价升序展示了所选期权品种下的所有认购期权

⑤按执行价升序展示了所选期权品种下的所有认沽期权。

③升序展示了期权执行价,并对平值期权做出标记;执行价两边单选框为期权选择器,勾选对应的期权,会在下单盒中构建相应的期权订单。

#### 4.2.2. 期权策略列表

如 4.2 中图上标记⑥展示了当前终端支持的自定义期权策略,通过选择其中的策略,可以约束期权列表中期权选择器的行为;并选中相应的 策略组合(默认选择平值期权附近的组合),便于用户快速了解该期权策略的构成。

### 4.3. 概率图与损益图

如 4.1 中图上标记③所示,展示了用户当前下单盒中的期权订单组合的到期损益图和到期损益概率图等"分析图表"。当用户勾选期权列表中的期权在下单盒中生成订单,或修改下单盒中已存在的订单的参数时,"分析图表"均会重新分析绘制。用户可以利用这些图表对期权组合订单做简单的分析。

# 5. 自定义界面

6.1. 概述

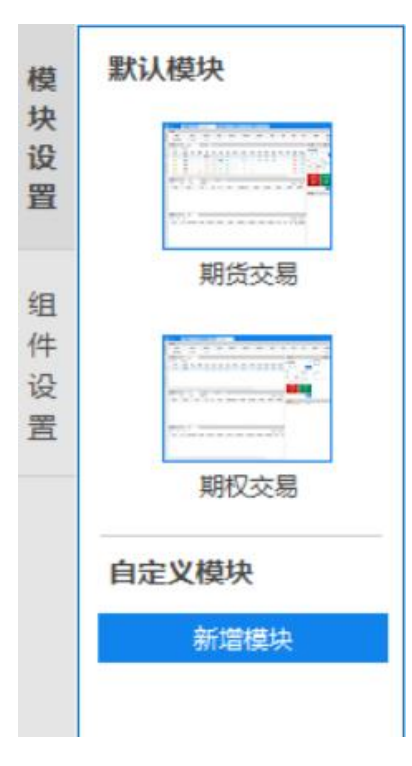

- 1、 该模块用于展示默认模块和自定义模块。
- 2、 默认模块用于展示系统设置的两大模块,包括期货交易和期权交易。
- 3、 自定义模块用于展示用户自定义设置的模块,通过点击"新增模块"按钮进入新增自定义模块的操作。

## 6.2. 新增自定义模块

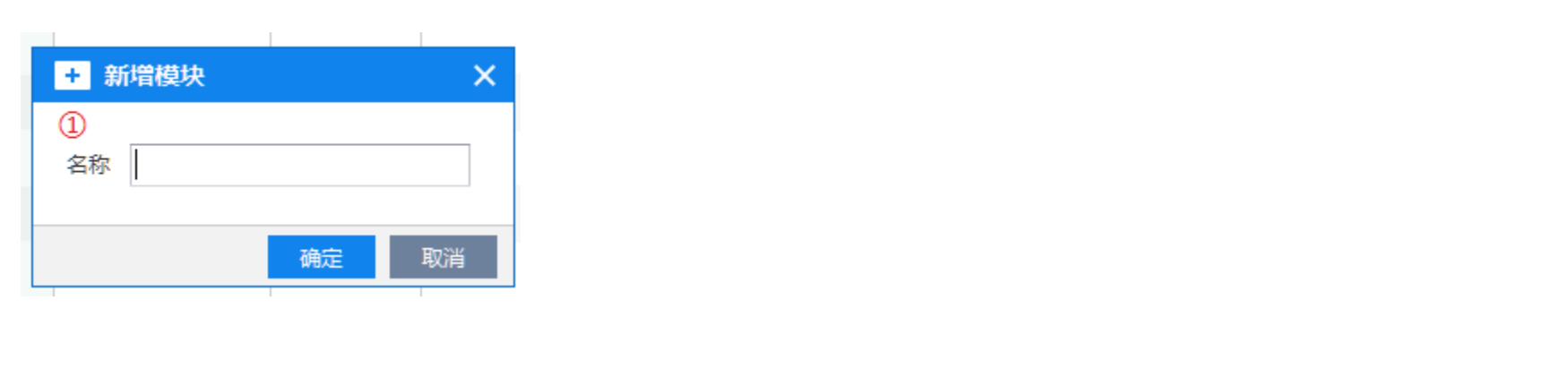

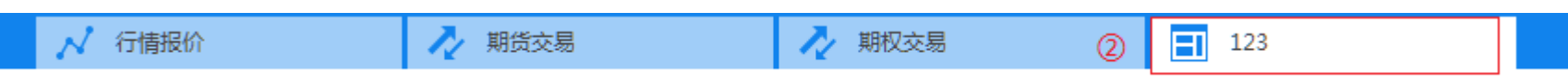

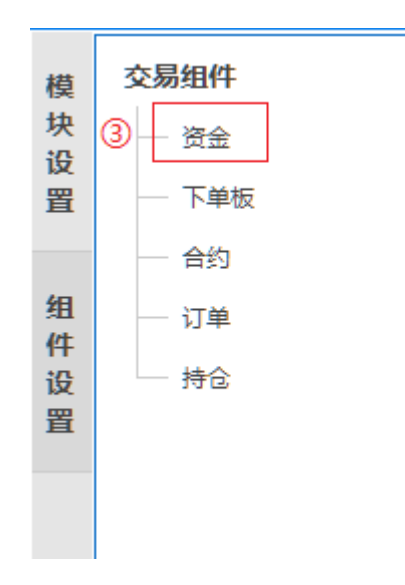

### 1、 概述 该模块用于新增自定义模块。

#### 2、 操作

① 在"名称"后的输入框中输入模块名称,点击"确定"按钮,则成功新增模块,若点击"取消"按钮,则退出新增模块的操作。
 ② 终端顶部的标签页展示新增的自定义模块。

③ 在终端左侧的组件设置中,为新增的自定义模块选择交易组件,填充自定义模块展示界面。

# 6. 工具栏

## 6.1. 银期转账

#### 1、 银期签约

| 银期签约             |                       | ×  |
|------------------|-----------------------|----|
| 银行 <del>卡号</del> | 光大银行 9003******0055 🗸 |    |
| 银行密码             | *****                 |    |
| 资金密码             | *****                 |    |
|                  | 查询签约状态 已开通银期转账功能      |    |
|                  | 银期签约                  | 取消 |

(1) 银期签约用于开通银期转账的功能。

(2) 在银行卡号的下拉框中选择银行账户,点击"查询签约状态",可查看是否已开通银期转账的功能。

(3) 在银行卡号的下拉框中选择银行账户,输入银行密码和资金密码,点击"银期签约",完成签约操作。

2、银期解约

| 银期解约             |                       | ×  |
|------------------|-----------------------|----|
| 银行 <del>卡号</del> | 光大银行 9003******0055 🔹 |    |
| 银行密码             | *****                 |    |
| 资金密码             | *****                 |    |
|                  | 查询签约状态 已开通银期转账功能      |    |
|                  | 银期解约                  | 取消 |

- (1) 银期解约用于解除银期转账的功能。
- (2) 在银行卡号的下拉框中选择银行账户,点击"查询签约状态",可查看是否已开通银期转账的功能。
- (3) 在银行卡号的下拉框中选择银行账户,输入银行密码和资金密码,点击"银期解约",完成解约操作。
- 3、银期转账
  - (1) 银期转账用于银行账户和期货账户之间的资金转账操作,包括转入资金、转出资金和转账记录查询三部分。
  - (2)转入资金

| 银期转账              |                       | ×       |
|-------------------|-----------------------|---------|
| 转入资               | 金 转出资金 转账记录查询         |         |
| 银行 <del>卡</del> 号 | 光大银行 9003******0055 🔹 | ]       |
| 银行密码              | *****                 | 查询银行余额  |
| 资金密码              | *****                 |         |
| 金额                | 100 银行余额:¥0           | ①展示银行余额 |
| Г                 |                       | -       |

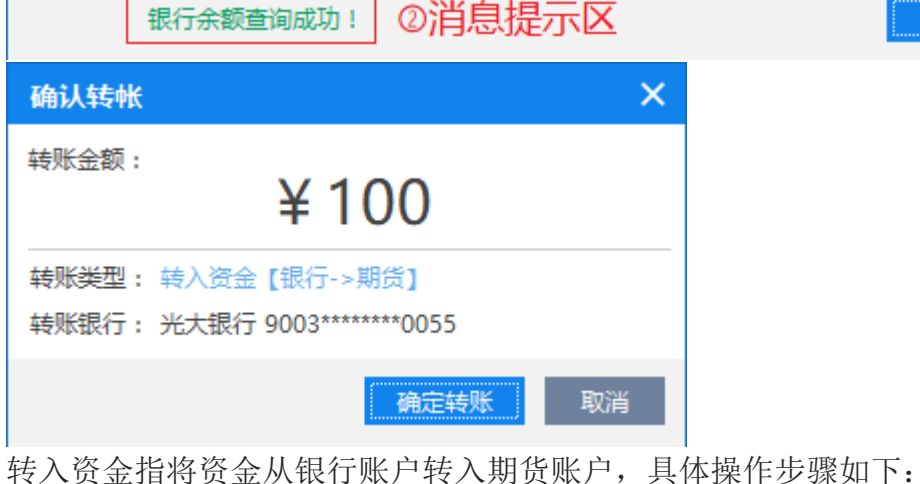

a)在银行卡号的下拉框中选择银行账户;

17

确定 取消

b)输入银行密码和资金密码;

c)点击"查询银行余额",可在金额栏查看银行余额;

d)在金额栏中输入转入金额,点击"确定";

e)在弹出的"确认转账"界面中确认转账信息,并点击"确定转账",完成转入资金。

| (3) | 转出 | 「资金 |
|-----|----|-----|
|     |    |     |

| 執入资金       報出资金       執账记录查询         银行卡号       光大银行 9003*******0055       ●         银行车号       光大银行 9003*******0055       ●         金额       10000       银行杂题 ******       ●         金额       10000       银行杂题 ******       ●         金额       10000       银行杂题 *****       ●       ●         金额       10000       银行杂题 *****       ●       ●       ●         金额       10000       银行杂题 *****       ●       ●       ●       ●       ●       ●       ●       ●       ●       ●       ●       ●       ●       ●       ●       ●       ●       ●       ●       ●       ●       ●       ●       ●       ●       ●       ●       ●       ●       ●       ●       ●       ●       ●       ●       ●       ●       ●       ●       ●       ●       ●       ●       ●       ●       ●       ●       ●       ●       ●       ●       ●       ●       ●       ●       ●       ●       ●       ●       ●       ●       ●       ●       ●       ●       ●       ●       ●       ●       ●       ●       ●       ● </th <th>银期转财</th> <th>κ ×</th>                                                                                                    | 银期转财         | κ ×                                                          |
|----------------------------------------------------------------------------------------------------|--------------|--------------------------------------------------------------|
| <ul> <li>銀行卡号 光大銀行 9003******0055</li> <li>銀行密码 ******</li> <li>童崎銀行余額</li> <li>資金密码 ******</li> <li>童崎銀行余額</li> <li>資金密码 ******</li> <li>●展示银行余额</li> <li>●展示银行余额</li> <li>●展示银行余额</li> <li>● ●展示银行余额</li> <li>● ●展示银行余额</li> <li>● ●展示银行余额</li> <li>● ●展示银行余额</li> <li>● ●展示银行余额</li> <li>● ●展示银行余额</li> <li>● ●展示银行余额</li> <li>● ● ● ● ● ● ● ● ● ● ● ● ● ● ● ● ● ● ●</li></ul>                                                                                                    | 转入资          | 资金 转账记录查询                                                    |
| 银行密码 ****** 金邮码 ****** 金邮码 10000 银行余额: ¥0 0展示银行余额 单电盘参可转出50万元,大都转账师送帮贷公司货权 每把请求发送成功!具体情况请查询转账记录! ②消息提示区 确定 取消 6. 新人转帐 × 转账金额: ¥100000 转账金额: ¥100000 转账金额: 查询图 6. 新人转帐 × 转账金额: 2. 新日的 1000 5. 新日常 10000 转账金额: 2. 新日常金 [期贷-*银行] 5. 特殊银行: 光大银行 9003******0055 5. 新日常 10000 5. 新日常 100000 5. 新日常 100000 5. 新日常 10000 5. 新日常 100000 </th <th>银行卡号</th> <th>光大银行 9003******0055 🔹</th>                                                                                                    | 银行卡号         | 光大银行 9003******0055 🔹                                        |
| 資金密码       ******         金额       10000       銀行余额:*0       0展示银行余额         単電量多可转出50万元,大都转振荡运期度公司股权       ●       ●       ●       ●         「時秋青水发送成功!具体情况清查询转%记录!       ●       「違定       取消         第二       ●       ●       ●       ●       ●       ●       ●       ●       ●       ●       ●       ●       ●       ●       ●       ●       ●       ●       ●       ●       ●       ●       ●       ●       ●       ●       ●       ●       ●       ●       ●       ●       ●       ●       ●       ●       ●       ●       ●       ●       ●       ●       ●       ●       ●       ●       ●       ●       ●       ●       ●       ●       ●       ●       ●       ●       ●       ●       ●       ●       ●       ●       ●       ●       ●       ●       ●       ●       ●       ●       ●       ●       ●       ●       ●       ●       ●       ●       ●       ●       ●       ●       ●       ●       ●       ●       ●       ●       ●       ●       ●       ●       ●       ●                                                                                                    | 银行密码         | ****** 查询银行余额                                                |
| 金额 1000 银行余额: ¥0 0展示银行余额     单地最多可转出50万元,大额转账预延期设公司货权     東班書求发送成功: 具体情况清查询转账记录: ⑦消息提示区 確定 取消     承知    承知     承知     和加     和加     和     和 | 资金密码         | ***                                                          |
| 単電素学可特出50万元,大额特锻强超强度公司授权                                                                                                    | 金额           | 10000 <sup>银行余额:¥0</sup> ①展示银行余额                             |
| • ● ● ● ● ● ● ● ● ● ● ● ● ● ● ●                                                                                                    |              | 单笔最多可转出50万元,大额转账须经期货公司授权                                     |
| 确认转帐       ×         转账金额:       ¥ 100000         转账类型:       转出资金【期货->银行         转账类型:       转出资金【期货->银行         转账类型:       转出资金【期货->银行         转账表示:       光大银行 9003*******0055         第二章询银行未银行:       取消         专出资金指将资金从期货账户转出到银行账户,具体操作步骤如下:       a)在银行卡号的下拉框中选择银行账户;         b)输入银行密码和资金密码;       c)点击 "查询银行余额",可在金额栏查看银行余额;         c)点击 "查询银行余额",可在金额栏查看银行余额;       d)在金额栏中输入转出金额,点击"确定";         e)在弹出的 "确认转账"界面中确认转账信息,并点击"确定转账",完成转出多         (4) 转账记录查询         指期转账         转入资金       转账记录查询         并认资金       转账记录查询         预试费量的       ①消息提示区         转入资金       转账记录量询         资本       转账记录量词         资本       转账记录量词         每1       转账记录量词                                                                                                    |              | 转账请求发送成功!具体情况请查询转账记录! ②消息提示区 确定 取消                           |
| 转账金额:                                                                                                    | 确认转帐         | ε ×                                                          |
| <ul> <li>¥ LUUUU</li> <li>         接账类型: 转出资金 [期货-&gt;银行]     </li> <li>         接账表示: 光大银行 9003******0055         <ul> <li></li></ul></li></ul>                                                                                                    | 转账金额:        | X 10000                                                      |
| 接账类型: 转出资金【期货->银行】     转账银行: 先大银行 9003******0055     作品 资金指将资金从期货账户转出到银行账户,具体操作步骤如下:     a)在银行卡号的下拉框中选择银行账户;     b)输入银行密码和资金密码;     c)点击"查询银行余额",可在金额栏查看银行余额;     d)在金额栏中输入转出金额,点击"确定";     e)在弹出的"确认转账"界面中确认转账信息,并点击"确定转账",完成转出多(4)转账记录查询     报期转账                                                                                                    |              | ¥ 10000                                                      |
| ● 建成金 化 中国 一 新田田 一 新田田 一 一 新田田 一 新田田 一 一 一 一                                                                                                    | 转账类型:        | : 转出资金 [期货->银行]                                              |
| 建定转账 取消     专出资金指将资金从期货账户转出到银行账户,具体操作步骤如下:     a)在银行卡号的下拉框中选择银行账户;     b)输入银行密码和资金密码;     c)点击"查询银行余额",可在金额栏查看银行余额;     d)在金额栏中输入转出金额,点击"确定";     e)在弹出的"确认转账"界面中确认转账信息,并点击"确定转账",完成转出到     (4)转账记录查询     报期转账 零 章 章 章 章 章 章 章 章 章 章 章 章 章 章 章 章 章 章                                                                                                    | 4安XK4及1丁:    | : 元入银行 9003 ~~~~~0055                                        |
| <ul> <li>转出资金指将资金从期货账户转出到银行账户,具体操作步骤如下:</li> <li>a)在银行卡号的下拉框中选择银行账户;</li> <li>b)输入银行密码和资金密码;</li> <li>c)点击"查询银行余额",可在金额栏查看银行余额;</li> <li>d)在金额栏中输入转出金额,点击"确定";</li> <li>e)在弹出的"确认转账"界面中确认转账信息,并点击"确定转账",完成转出到</li> <li>(4)转账记录查询</li> </ul> 我入资金 转出资金 转账记录查询 我入资金 转出资金 转账记录查询 我入资金 转出资金 转账记录查询 我次资金 转出资金 转账记录查询 我次资金 转出资金 转账记录查询                                                                                                    |              | 确定转账 取消                                                      |
| <ul> <li>a)在银行下写的下拉框中选择银行账户;</li> <li>b)输入银行密码和资金密码;</li> <li>c)点击"查询银行余额",可在金额栏查看银行余额;</li> <li>d)在金额栏中输入转出金额,点击"确定";</li> <li>e)在弹出的"确认转账"界面中确认转账信息,并点击"确定转账",完成转出到</li> <li>(4)转账记录查询</li> <li>银期转账</li> <li>¥入资金 转出资金 转账记录查询</li> <li>光大银行 9003*******0055 ▼ 查询 银期流水查询成功! ①消息提示区</li> <li>银汽流水号 转账日期 转账时间 转账银行 转账方向 转账余额 币种</li> </ul>                                                                                                    | 专出资金         | 指将资金从期货账户转出到银行账户,具体操作步骤如下:<br>1行去号的下转框中选择组行账户                |
| <ul> <li>c)点击"查询银行余额",可在金额栏查看银行余额;</li> <li>d)在金额栏中输入转出金额,点击"确定";</li> <li>e)在弹出的"确认转账"界面中确认转账信息,并点击"确定转账",完成转出到</li> <li>(4)转账记录查询</li> <li>银期转账</li> <li>¥入资金 转出资金 转账记录查询</li> <li>※大银行 9003*******0055 ▼ 查询 银期流水查询成功! ①消息提示区</li> <li>银灯流水号 转账日期 转账时间 转账银行 转账方向 转账余额 币种</li> </ul>                                                                                                    | a)在我<br>b)输入 | 银行密码和资金密码;                                                   |
| <ul> <li>d)在金额栏中输入转出金额,点击"确定";</li> <li>e)在弹出的"确认转账"界面中确认转账信息,并点击"确定转账",完成转出到</li> <li>(4)转账记录查询</li> <li>¥     ¥     ¥     ¥     ¥     ¥     ¥     ¥     ¥     ¥     ¥     ¥     ¥     ¥     ¥     ¥     ¥     ¥     ¥     ¥     ¥     ¥     ¥     ¥     ¥     ¥     ¥     ¥     ¥     ¥     ¥     ¥     ¥     ¥     ¥     ¥     ¥     ¥     ¥     ¥     ¥     ¥     ¥     ¥     ¥     ¥     ¥     ¥     ¥     ¥     ¥     ¥     ¥     ¥     ¥     ¥     ¥     ¥     ¥     ¥     ¥     ¥     ¥     ¥     ¥     ¥     ¥     ¥     ¥     ¥     ¥     ¥     ¥     ¥     ¥     ¥     ¥     ¥     ¥     ¥     ¥     ¥     ¥     ¥     ¥     ¥     ¥     ¥     ¥     ¥     ¥     ¥     ¥     ¥     ¥     ¥     ¥     ¥     ¥     ¥     ¥     ¥     ¥     ¥     ¥     ¥     ¥     ¥     ¥     ¥     ¥     ¥     ¥     ¥     ¥     ¥     ¥     ¥     ¥     ¥     ¥     ¥     ¥     ¥     ¥     ¥     ¥     ¥     ¥     ¥     ¥     ¥     ¥     ¥     ¥     ¥     ¥     ¥     ¥     ¥     ¥     ¥     ¥     ¥     ¥     ¥     ¥     ¥</li></ul>                                                                                                    | <b>c)</b> 点击 | "查询银行余额",可在金额栏查看银行余额;                                        |
| e)在岸面的 确认将成 外面中确认将成信念,开点面 确定将成 , 元成将面子         (4)转账记录查询         報入资金 转出资金 转账记录查询         光大银行 9003********0055         ▼ 查询 银期流水查询成功!         ①消息提示区         银行流水号 转账日期 转账时间 转账银行 转账方向 转账余额 面种                                                                                                    | d)在金<br>の左弾  | 差额栏中输入转出金额,点击"确定";<br>4.4.4.4.4.4.4.4.4.4.4.4.4.4.4.4.4.4.4. |
| 银期转账       ×         转入资金       转出资金         转入资金       转账记录查询         光大银行 9003*******0055       ▼         查询       银期流水查询成功!         ①消息提示区         银行流水号       转账时间         转账日期       转账时间                                                                                                    | (4) 转则       | 当山的 确认将处 外面干确认将处后芯,开点山 确定将处 ,尤风将山」<br>长记录查询                  |
| 转入资金     转出资金     转账记录查询       光大银行 9003*******0055     ▼     查询     银期流水查询成功!     ①消息提示区       银行流水号     转账日期     转账时间     转账银行     转账方向     转账余额     币种                                                                                                    | 银期转账         | £                                                            |
| 光大银行 9003*******0055       ▼       查询       银期流水查询成功!       ①消息提示区         银行流水号       转账日期       转账时间       转账银行       转账方向       转账余额       币种                                                                                                    | 转入资          | 资金 转出资金 转账记录查询                                               |
| 银行流水号 转账日期 转账时间 转账银行 转账方向 转账余额 币种                                                                                                    | 光大银行         | 9003*******0055 <a> 查询 <a> 银期流水查询成功!</a> ①消息提示区</a>          |
| RELEVANT TRANSPORT TRANSPORT                                                                                                    | 银行流水号        | 转 转账日期 转账时间 转账银行 转账方向 转账金额 币种                                |
|                                                                                                    | ©])          |                                                              |
| の加水に氷展小体                                                                                                    |              |                                                              |
| の加水広水展小区                                                                                                    |              |                                                              |
|                                                                                                    | 4            |                                                              |

转账记录查询用于查看银期流水,选择银行账号后点击"查询",可在流水记录展示区中查看到当日转账记录。

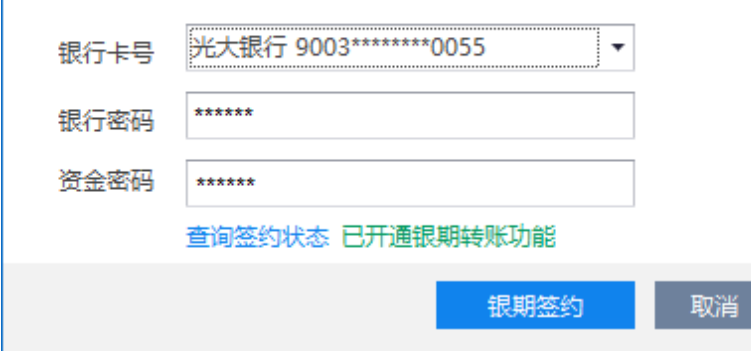

- 2、 银期签约用于开通银期转账的功能。
- 3、 在银行卡号的下拉框中选择银行账户,点击"查询签约状态",可查看是否已开通银期转账的功能。
- 4、 在银行卡号的下拉框中选择银行账户,输入银行密码和资金密码,点击"银期签约",完成签约操作。

| 8、 | 银期解约             |                         |    |  |
|----|------------------|-------------------------|----|--|
|    | 银期解约             |                         | ×  |  |
|    | 银行 <del>卡号</del> | 光大银行 9003******0055 🗸 🗸 |    |  |
|    | 银行密码             | *****                   |    |  |
|    | 资金密码             | *****                   |    |  |
|    |                  | 查询签约状态 已开通银期转账功能        |    |  |
|    |                  | 银期解约                    | 取消 |  |

- (1) 银期解约用于解除银期转账的功能。
- (2) 在银行卡号的下拉框中选择银行账户,点击"查询签约状态",可查看是否已开通银期转账的功能。
- (3) 在银行卡号的下拉框中选择银行账户,输入银行密码和资金密码,点击"银期解约",完成解约操作。

#### 9、银期转账

(1) 银期转账用于银行账户和期货账户之间的资金转账操作,包括转入资金、转出资金和转账记录查询三部分。

| (2) | 转入 | 资金 |
|-----|----|----|
|     |    |    |

| 银期转账  | ξ ×                    |
|-------|------------------------|
| 转入资   | 资金 转出资金 转账记录查询         |
| 银行卡号  | 光大银行 9003******0055 ▼  |
| 银行密码  | ****** 查询银行余额          |
| 资金密码  | ****                   |
| 金额    | 100 银行余额:¥0 ①展示银行余额    |
| [     | 银行余额查询成功! ②消息提示区 确定 取消 |
| 确认转帐  | € ×                    |
| 转账金额: | ¥ 100                  |
| 转账类型  | : 转入资金【银行->期货】         |
| 转账银行: | : 光大银行 9003*******0055 |
|       | 确定转账取消                 |

转入资金指将资金从银行账户转入期货账户,具体操作步骤如下:

- a) 在银行卡号的下拉框中选择银行账户;
- b) 输入银行密码和资金密码;
- c) 点击"查询银行余额",可在金额栏查看银行余额;
- d) 在金额栏中输入转入金额, 点击"确定";
- e) 在弹出的"确认转账"界面中确认转账信息,并点击"确定转账",完成转入资金。
- (3) 转出资金

| 银期转账 |      |               |        |   | × |
|------|------|---------------|--------|---|---|
| 转入资  | 金    | 转出资金          | 转账记录查询 |   |   |
| 银行卡号 | 光大银行 | ₸ 9003******* | 0055   | • |   |

| 银行密码 | ****                              |         | 查询银行余额                                  |
|------|-----------------------------------|---------|-----------------------------------------|
| 资金密码 | *****                             |         |                                         |
| 金额   | 10000<br>单笔最多可转出50万元,大额转账须经期货公司授权 | 银行余额:¥0 | ①展示银行余额                                 |
| [    | 转账请求发送成功!具体情况请查询转账记录!             | ②消息提示   | ★ ● ● ● ● ● ● ● ● ● ● ● ● ● ● ● ● ● ● ● |

| 转账金                                               | ?额:                                                                                |                                                                                                 |                                |         |
|---------------------------------------------------|------------------------------------------------------------------------------------|-------------------------------------------------------------------------------------------------|--------------------------------|---------|
|                                                   | ¥10                                                                                | 000                                                                                             |                                |         |
| 转账类<br>转账银                                        | ]                                                                                  | 银行】<br>****0055                                                                                 |                                |         |
|                                                   |                                                                                    | 确定转账 取消                                                                                         |                                |         |
| 转出资<br>a)在<br>b)输点<br>b)点<br>c)在<br>实<br>联<br>c)转 | (金指将资金从期货<br>银行卡号的下拉框中<br>入银行密码和资金密<br>击"查询银行余额"<br>金额栏中输入转出系<br>弹出的"确认转账"<br>已录查询 | 账户转出到银行账户,<br>与选择银行账户;<br>密码;<br>,可在金额栏查看银行;<br>之额,点击"确定";<br>,界面中确认转账信息,                       | 、体操作步骤如下:<br>余额;<br>并点击"确定转账", | 完成转出资金。 |
| 银期                                                | 转账                                                                                 |                                                                                                 |                                | ×       |
| <sup>報</sup><br>光大部                               | 入资金 转出资金   長行 9003*******0055   お品  新田  新田                                         | <ul> <li>转账记录查询</li> <li>★ 查询 银期流水查询成3</li> <li>● ● ● ● ● ● ● ● ● ● ● ● ● ● ● ● ● ● ●</li></ul> |                                | 石种      |
| 银行流                                               |                                                                                    |                                                                                                 |                                |         |
| 银行流                                               | ②流水记录展示[                                                                           | X                                                                                               |                                |         |
| 银行流                                               | ②流水记录展示[                                                                           | X                                                                                               |                                |         |

## 6.2. 锁屏

| <b>6</b> # | üя                 | × |
|------------|--------------------|---|
|            | 锁屏时,条件单和止盈止损单静默触发! |   |
| 密码         | *****              |   |
|            | (请使用登录密码解锁)        |   |
|            | 解锁                 |   |

- 1、 该模块用于飞马交易终端的锁屏操作。
- 2、 在密码的输入框中输入登录密码,并点击"解锁",终端恢复显示。
  - 6.3. 交易

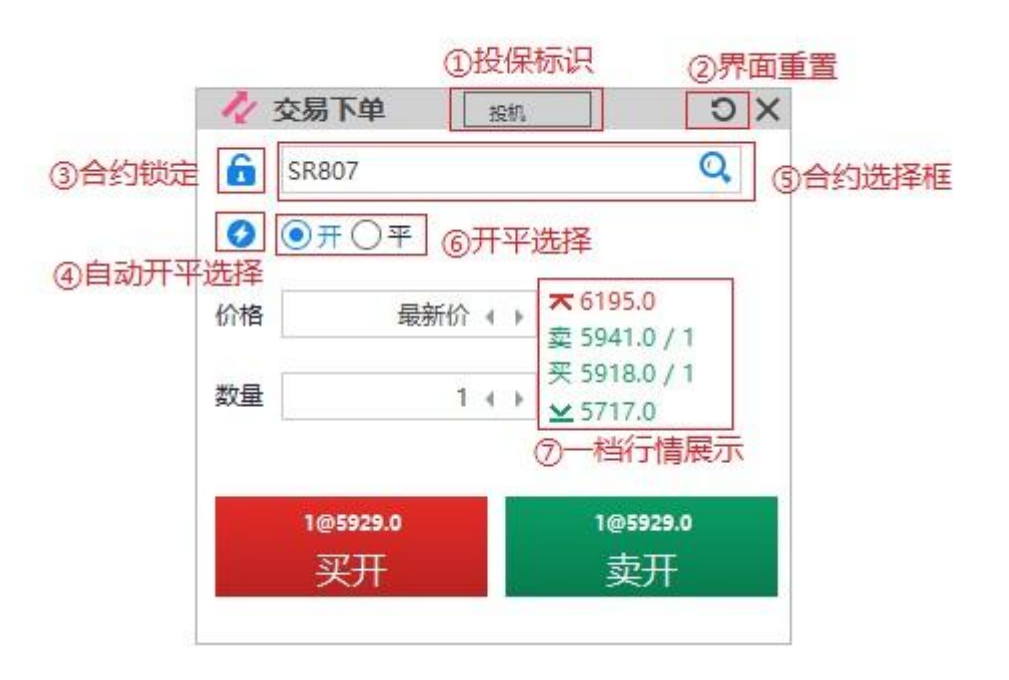

#### 功能:

1、普通下单

通过下单板界面,输入下单信息进行下单。

2、 交易类型展示

当用户有多种交易类型时(投机套保),可做切换。

3、锁定合约

用户可将下单板合约输入栏中合约锁定。

4、自动开平仓

选择自动开平仓后,系统将根据用户所填下单数量、合约的持仓量,自动判断开仓平仓。

5、一档行情展示

合约的买卖一档行情和涨停价,跌停价。

6、重置功能

点击重置按钮可将下单板基本信息置为默认值。

#### 更多操作:

1、界面联动

点击自选合约、订单、持仓界面合约可快速填充下单板信息。

2、左右键数量、价格调整

可通过左右键来调整数量和价格。

3、上下键焦点切换

可通过上下键来切换焦点。

4、设置

用户可通过设置修改详细设定,详见7.5菜单。

#### 3.4.3. 合约选择

| I     |         | ୍ର |
|-------|---------|----|
| i1710 | 铁矿石1710 |    |
| i1711 | 铁矿石1711 |    |
| i1712 | 铁矿石1712 |    |
| i1801 | 铁矿石1801 |    |
| i1802 | 铁矿石1802 |    |

合约控件支持数字、字母、中文的模糊查询功能,下拉列表根据输入内容筛选符合合约列表;

#### 3.4.4. 投机套利套保选择

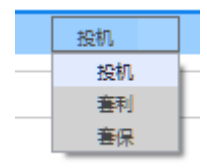

投保标识支持投机、套利、套保选择;

### 3.4.5. 合约锁定

🔓 a1711 🔍

合约可正常修改;

🔒 a1711 🔍

合约锁定,不可进行修改;

3.4.6. 自动开平

#### 

自动开平关闭状态,用户自己选择开或平进行下单;

#### ✓ √自动开平

自动开平打开,根据用户持仓量、下单手数、买卖方向自动进行开仓、平仓操作;

3.4.7. 价格控件

| 价格 |     | 3652.0 <b>∢</b> → |            |      |      |             |               |
|----|-----|-------------------|------------|------|------|-------------|---------------|
|    | 最新价 | 3646              |            |      |      |             |               |
| 数量 | 对手价 | -                 |            |      |      |             |               |
|    | 挂单价 | _                 |            |      |      |             |               |
|    | 市价  | —                 | 价格控件提供最新价、 | 对手价、 | 挂单价、 | 市价四种价格类型选择, | 用户也可自行输入价格内容; |

## 6.4. 菜单

菜单栏为用户提供一些辅助功能,如设置、用户帮助、反馈建议、检查更新、用户风险须知、关于、自设套利合约和自设套利合约下单。

| 易   | <sup>莱单</sup> _ 昂 × |
|-----|---------------------|
| \$  | 设置                  |
| 0   | 用户帮助                |
| æ   | 反馈建议                |
|     | 检查更新                |
| Ŧ   | 用户风险须知              |
| 0   | 关于                  |
| 0   | 自设套利合约              |
| ţţ. | 自设套利合约下单            |
|     | 日志上传                |
|     | 日志清除                |
|     |                     |

### 6.4.1. 设置

6.4.1.1. 功能设置

| 🔅 设置    |        |                          |       | ×        |
|---------|--------|--------------------------|-------|----------|
| 🙀 功能设置  |        | ✿ 常规设置                   | 搜索设置项 | Q        |
| 合约默认手数  | 合约默认手数 | <u>+ 新增 - 删除</u>         |       | <b>^</b> |
| 下单板     |        | 合约 默认手数 🗘                |       |          |
| 订单      | 下单板    | 自动开平仓设置                  |       |          |
| 持仓      |        | 有持仓: 💿 按设置的手数平仓,超出部分反向开仓 |       |          |
| 条件单     |        | ○ 按设置的手数平仓,超出部分不处理       |       |          |
| 开仓 止盈止损 |        | 价格控件设置                   |       |          |
| 追价参数    |        | 价格调整步长: 1 倍最小变动价         |       |          |
|         |        | 数量控件设置                   |       |          |
|         |        | 数量调整步长: 1 倍 最小下单数量       |       |          |
|         | 订单     | ✔ 双击行,撤单                 |       |          |
|         |        | ✔ 选中行,以订单信息,自动填充下单板      |       |          |
|         | 持仓     | 以 最新价 🔻 ,下平仓单            |       |          |
|         |        | 🗹 双击行,下平仓单               |       | -        |
|         |        |                          | 确定    | 取消       |

- 1、 功能设置提供了一些使用终端的快捷操作。
- 2、 合约默认手数:设置某些合约的默认手数,设置后,在下单时,该合约的数量即为设置的默认手数。
- 3、 下单板:可以对自动开平仓、价格和数量进行设置。
- 4、 订单、持仓、条件单:可利用设置的快捷操作进行相应操作,若想取消快捷操作,取消勾选即可。
- 5、 开仓止盈止损:预设某些合约的止盈价和止损价。
- 6、 追价参数:设置追价价格和住家终止单位。

| 6.4.1.2. | 提醒设置 |
|----------|------|
|----------|------|

| 🛟 设置   |      |        |       |        |   |       | × |
|--------|------|--------|-------|--------|---|-------|---|
| 🗿 功能设置 | 提醒设置 | 🗘 常规设置 |       |        |   | 搜索设置项 | Q |
| 下单提示   | 下单提示 | 下单板    | 下单前确认 | 弹出窗体提示 | • |       |   |
| 撤单提示   |      | 自选合约   | 下单前确认 | 弹出窗体提示 | - |       |   |
| 到期提示   |      | 持仓     | 平仓前确认 | 弹出窗体提示 | - |       |   |
|        |      | 预埋单    | 下单前确认 | 弹出窗体提示 | - |       |   |
|        |      | 止盈止损   | 下单前确认 | 不再提示   | - |       |   |

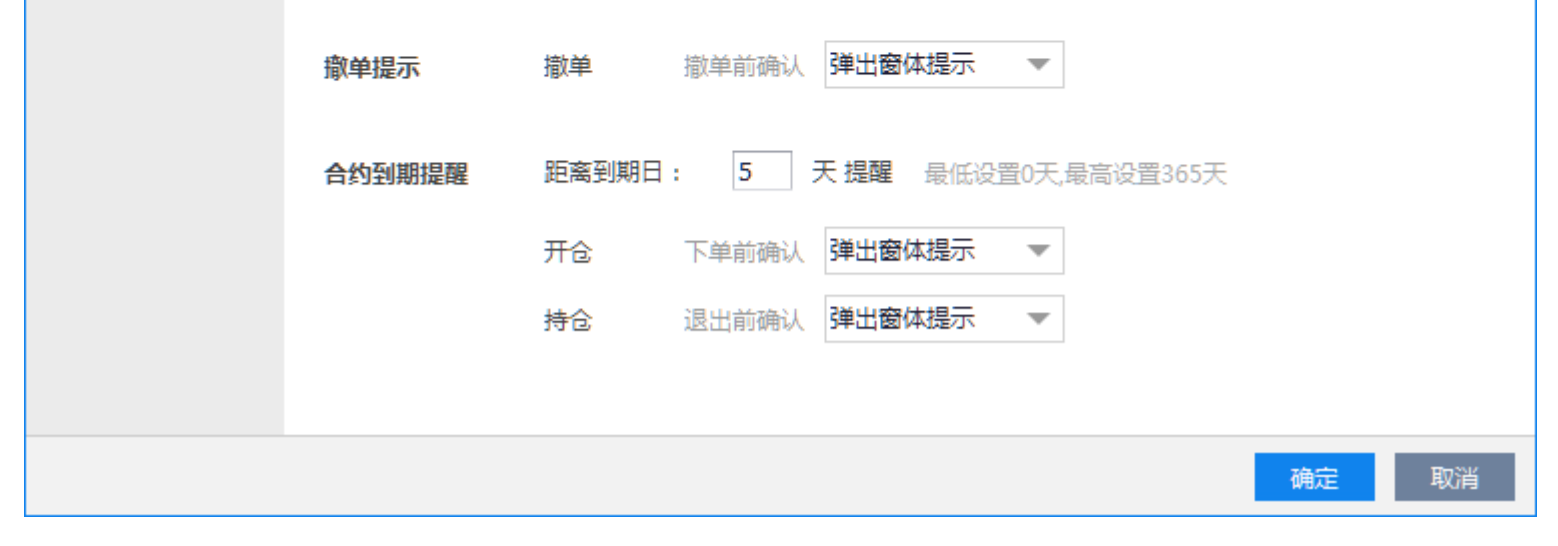

提醒设置针对下单、想和电脑、到期的提示方式进行设置。

6.4.1.3. 常规设置

| 🔅 设置   |          |                                                                             | ×       |
|--------|----------|-----------------------------------------------------------------------------|---------|
| 🗿 功能设置 | 💷 提醒设置 📫 | <b>二常规设置</b>                                                                | 搜索设置项 📿 |
| 颜色     | 跌涨颜色     | <ul> <li>① 红涨绿跌</li> </ul>                                                  |         |
|        |          | ○ 線涨红跌 (说明:当价格大于昨日结算价时,显示跳的颜色;<br>当价格小于昨日结算价时,显示跳的颜色;<br>当价格等于昨日结算价时,显示黑色;) |         |
|        |          |                                                                             |         |
|        |          |                                                                             | 确定取消    |

常规设置针对飞马交易终端的颜色展示规则进行设置。

6.4.2. 用户帮助

点击后打开用户帮助的 word 文档

### 6.4.3. 反馈建议

| - 🥶 反馈建议 💦 👘 🕹 😽 🕹 😽 😽                                                            | Ċ |
|-----------------------------------------------------------------------------------|---|
| 您有什么问题和建议想对我们说吗?                                                                  |   |
| 终端界面美观                                                                            |   |
| 联系方式(手机、座机): 您还可以输入194字                                                           |   |
| 18012345678 请留下您的联系方式,以便更好地为您服务                                                   |   |
| <b>您还可以通过以下方式意见反馈:</b><br>1、以邮件形式发到此邮箱 ttservice@cffex.com.cn<br>2、扫描下方客服QQ或微信二维码 |   |
|                                                                                   |   |
| 提交取消                                                                              |   |

用户在反馈建议界面可以输入自己的意见和联系方式,提交给终端团队人员。终端开发人员会及时处理用户反馈的建议。

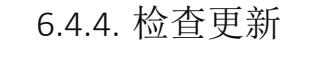

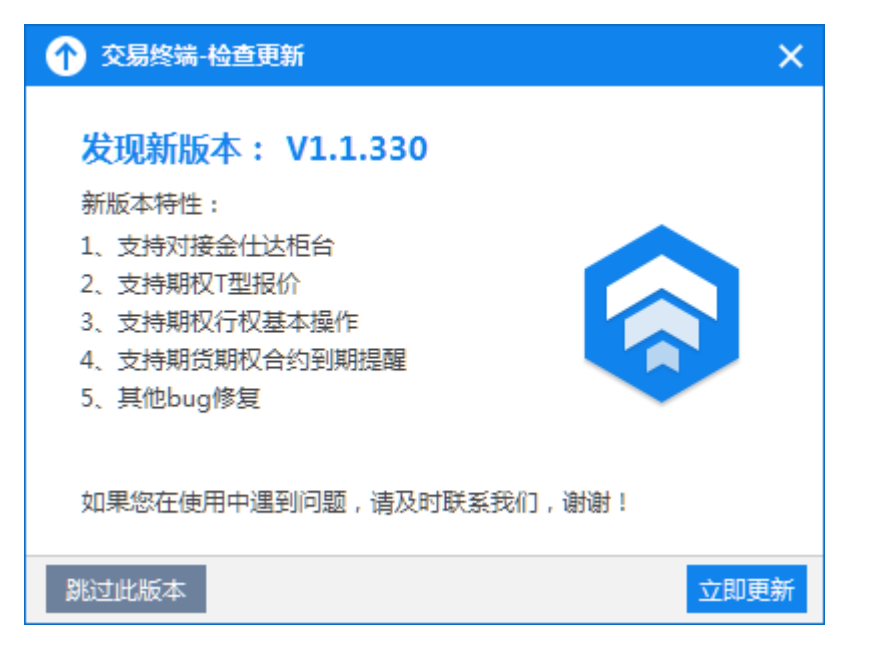

### 检查当前终端是否是最新版本,若不是,则提示发现新版本,进行更新操作。

#### 6.4.5. 用户风险须知

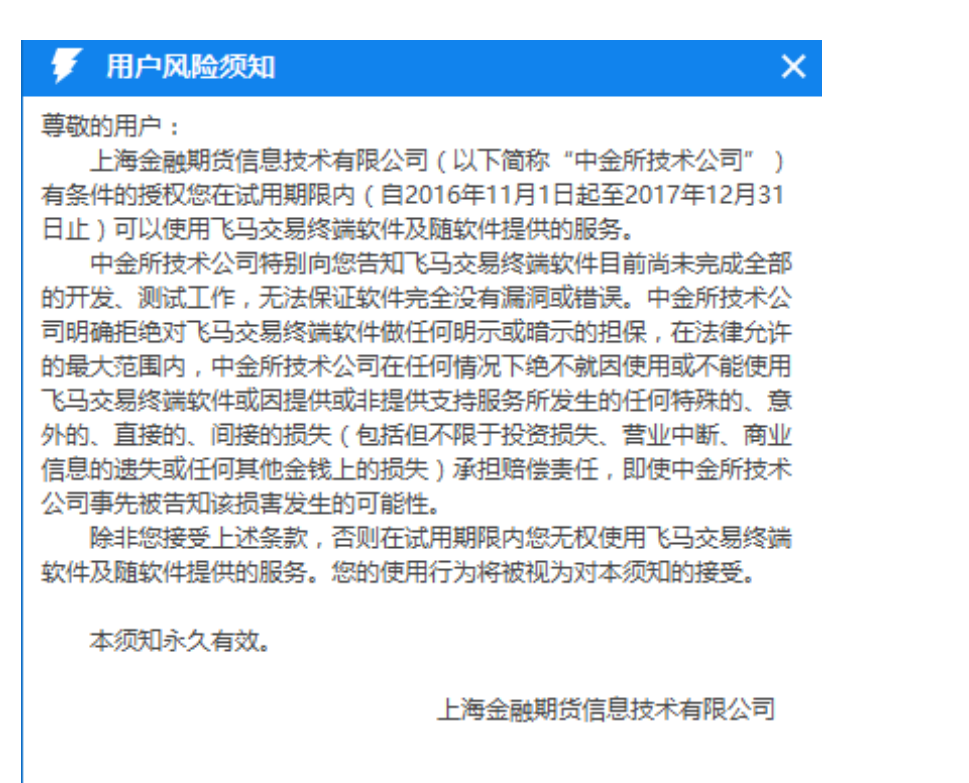

展示用户风险须知。

#### 6.4.6. 关于

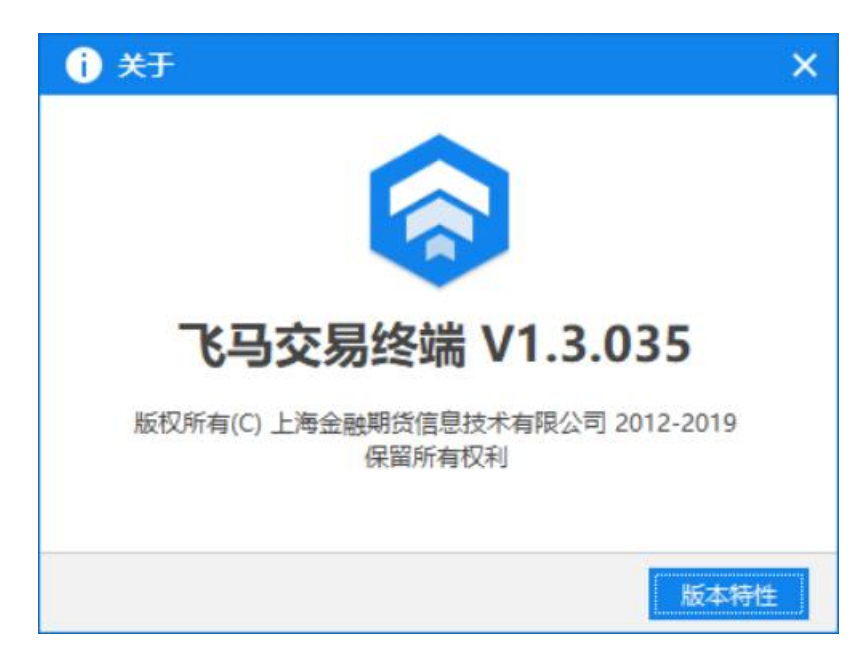

展示飞马交易终端的版本信息。

6.4.7. 自设套利合约

| + 自设套利 ×      |
|---------------|
| 套利合约          |
| IF1710-IF1711 |

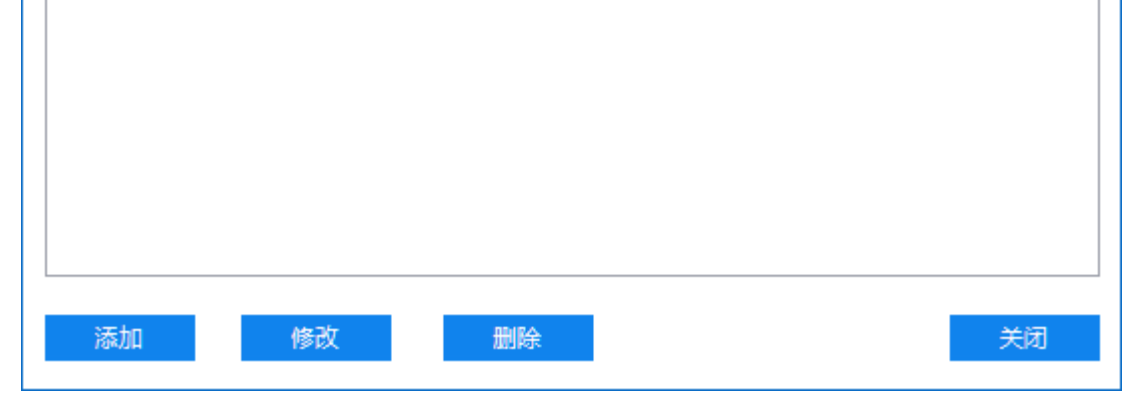

#### 1、 添加

点击"添加",进入套利合约的添加界面,可以选择"跨期套利"或"跨品种套利"。

### ①跨期套利:

| + 添加套 | 利合约   |        |        |                                       | × |
|-------|-------|--------|--------|---------------------------------------|---|
| 国内跨期  | 国内跨品种 |        |        |                                       |   |
| 市场    | 中金所 🔻 | 第一腿    | 第二腿    |                                       |   |
|       |       | IF1710 | IF1711 |                                       |   |
| 品种    | IF •  | IF1710 | IF1712 |                                       |   |
|       |       | IF1710 | IF1803 |                                       |   |
|       |       | IF1711 | IF1710 |                                       |   |
| 蝶式    | 否 •   | IF1711 | IF1712 |                                       |   |
|       |       | IF1711 | IF1803 |                                       |   |
|       |       | IF1712 | IF1710 |                                       |   |
|       |       | IF1712 | IF1711 |                                       |   |
|       |       | IF1712 | IF1803 |                                       |   |
|       |       | IF1803 | IF1710 | · · · · · · · · · · · · · · · · · · · |   |
|       |       |        | 确定     | 取消                                    |   |

在跨期套利中,近期、远期合约自动组合,用户可以进行自设跨期套利组合合约,蝶式套利,筛选主力合约等操作。

### ②跨品种套利:

| + 添加套利合约       |        |        | ×  |
|----------------|--------|--------|----|
| 国内跨期 国内跨品种     |        |        |    |
|                |        |        |    |
|                | 第一腿    | 第二腿    |    |
|                | 原油1711 | IF1711 |    |
| 第一腿 原油 INE ▼   | 原油1712 | IF1712 |    |
|                | 原油1803 | IF1803 |    |
|                |        |        |    |
| 第二腿 IF CFFEX ▼ |        |        |    |
|                |        |        |    |
|                |        |        |    |
|                |        |        |    |
|                |        |        |    |
|                |        |        |    |
|                |        | 确定     | 取消 |
|                |        |        |    |
|                |        |        |    |

在跨品种套利中,不同市场,不同品种的交割月份相同的合约自动组合,用户自己选择套利组合合约。

2、 修改

点击"修改",进入套利合约的修改界面,用户可对选择的合约进行修改。

- 3、 删除

点击删除, 删除当前套利合约。

关闭 4、

点击关闭,关闭此界面。

### 6.4.8. 自设套利合约下单

| tł I | 11 自设套利合约下单 X X |                      |                |           |                      |        |      |                      |              |             |      |        |           |     |
|------|-----------------|----------------------|----------------|-----------|----------------------|--------|------|----------------------|--------------|-------------|------|--------|-----------|-----|
| ſ    | 设套利合            | 约                    |                |           |                      |        |      |                      |              |             |      |        |           |     |
|      |                 | 合                    | 约名称            |           |                      | 做多对价差  | 做多挂价 | 差做空对价差               | 做空挂价差        | 最新          | 涨跌   | 涨幅     | 开盘        | 最高  |
|      | (IF1            | 710+IF               | L712)-(IF1     | 711*2)    |                      | 1.4    | -1.4 | -1.4                 | 1.4          | <u>-0.4</u> | -1.4 | 0      | 0         | 4.6 |
|      |                 | 豆—17                 | 11-豆粕171       | 1         |                      | 777    | 713  | 713                  | 777          | 713         | -32  | -1.00% | 800       | 726 |
| ٩    |                 |                      |                |           |                      |        | ①套禾  | 合约实时行情,              | 展示           |             |      |        |           | Þ   |
|      | IF1710          | 买盘                   | 3926.4         | 2         | 卖盘                   | 3926.6 | 3    | (IF1710+IF1712       | )-(IF1711*2) |             |      |        |           |     |
|      | IF1711          | 买盘                   | 3922.6         | 1         | 卖盘                   | 3923   | 2    | 买入 ▼<br>买λIE1710 IE1 | 开仓 ▼         |             | ▶ 份  |        |           |     |
|      | IF1712          | <sub>买盘</sub><br>②买: | 3918.2<br>盘卖盘实 | 149<br>时数 | <sub>卖盘</sub><br>据展示 | 3920   | 18   | 第一腿 最新价              |              | 最新价         | 第三腿  | 最新价    | 价差 = -0.4 |     |
|      |                 |                      |                |           |                      |        | -1   | 下单                   | ୍ <u></u>    | 、击[法]上旦     | P7J' |        |           |     |

在自设套利合约下单界面,展示了套利合约的实时行情、买盘卖盘实时数据,用户可对自设套利合约进行下单。

①自设套利合约实时行情展示:

包括合约名称、做多对价差、做多挂价差、做空对价差、做空挂价差、最新、涨跌、涨幅、开盘、最高、最低等数据。

②买盘卖盘实时数据展示:

包括套利合约的实时买价、买量、卖价、卖量。

③下单操作:

下单部分可对套利方向、各腿价格(可选市价/最新价/挂单价/对手价)、报单份数进行设置,同时显示出当前所选价格类型下的合约价差。 用户点击下单按钮,进行下单操作。

### 6.4.9. 日志上传

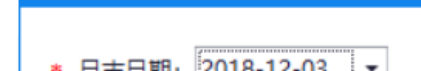

+ 日志上传

 $\times$ 

| * 日志日期: | 2018-12-03 |            |           |
|---------|------------|------------|-----------|
| * 您的姓名: |            |            |           |
| * 联系方式: |            | 请留下您的联系方式, | 以便更好地为您服务 |
| 问题描述:   |            |            | *         |
|         |            |            | Ψ.        |
|         |            | 开始上传       | 关闭        |

选择日志日期,填写姓名、联系方式和问题描述,将本地日志上传到服务器中,向技术人员反馈问题。

6.4.10. 日志删除

| ? 确认清除    | ×  |
|-----------|----|
| 确认清除所有日志? |    |
| (●●定      | 取消 |

清除历史日志(本日日志不做清除)。

# 7. 底部栏

| · · · · · · · · · · · · · · · · · · · |                                                     |
|---------------------------------------|-----------------------------------------------------|
|                                       | ()++++++++                                          |
|                                       | 244311月:2017-10-17 09:30:01 🦉 中金所 🥥 工規所 🕐 人間所 🙋 和間所 |

①展示当前使用的飞马交易终端的版本号。

②展示交易提示信息。

③展示交易和行情的连接情况,绿色表明连接正常,灰色表明连接断开。

# 7.1. 交易消息提示

| 下单失败:委托价格不符合定单类型规则!          | 10:05:47 |
|------------------------------|----------|
| 下单失败:委托价格不符合定单类型规则!          | 10:05:47 |
| 下单失败:委托价格不符合定单类型规则!          | 10:05:46 |
| 下单失败:委托价格不符合定单类型规则!          | 10:05:45 |
| 下单失败:交易所【B】通道【dce】交易状态是【…    | 9:56:15  |
|                              |          |
|                              |          |
|                              |          |
| -                            | _        |
| 下单失败:委托价格不符合定单类型规则! 10:05:47 | -        |

展示提示的交易信息,绿色表示交易正常,红色表明交易失败。

## 7.2. 网络连接

| 网络连接     |  |  |  |  |  |  |
|----------|--|--|--|--|--|--|
| <u> </u> |  |  |  |  |  |  |

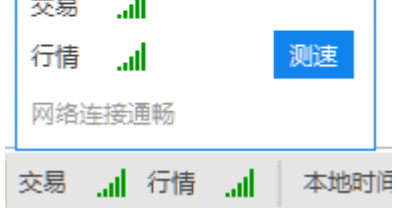

点击"测速"按钮,系统对交易和行情进行测速,并将测速数据显示在交易行情后面。

# 7.3. 交易所状态

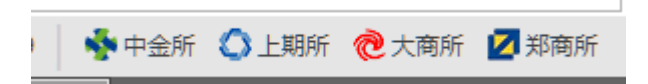

展示飞马交易终端已接入的交易所。

# 8. 其它

| ? 提示               |     | ×  |
|--------------------|-----|----|
| 确定退出               | 软件? |    |
| c1901-P-1820 还有 45 | 天到期 |    |
| c1901-P-1660 还有 45 | 天到期 |    |
| c1901-C-1720 还有 45 | 天到期 |    |
|                    |     |    |
| □ 不再提示             | 确定  | 取消 |

选择退出软件时,系统弹出提示框,提示即将到期的合约,若勾选"不再提示",则下次关闭软件时不再弹出该提示框。

本文档基于版本 TT\_V1.7.001,适配柜台为飞马开放柜台

最后更新日期: 2019年01月16日